# Lietotāja Rokasgrāmata

Lai nekļūdītos pie aparāta instalācijas un lietošanas, vispirms izlasiet šo rokasgrāmatu.

# SVARĪGI

Vēl NEPIEVIENOJIET interfeisa vadu.

# Izpakojiet printeri un pārbaudiet tā komplektāciju.

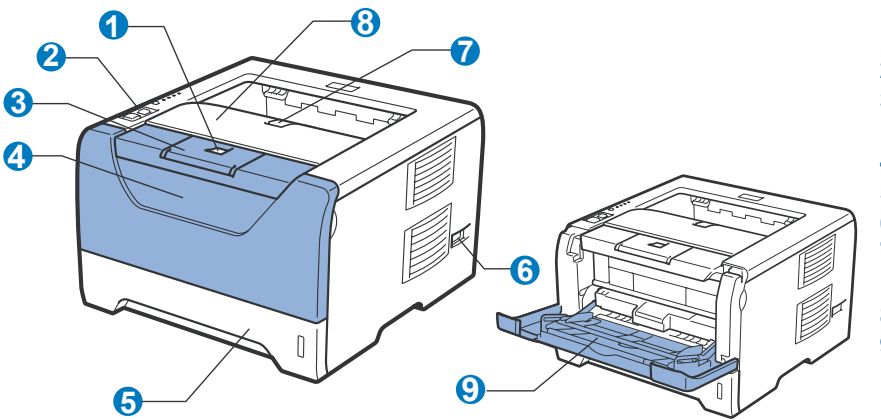

- 1 Priekšējā vāka atbrīvošanas taustiņš
- 2 Kontroles panelis
- 3 Izdrukāto lapu atbalsta mēlīte (Support Flap 1)
- 4 Priekšējais vāks
- 5 Papīra lāde
- 6 Strāvas padeves slēdzis
- 7 Izdrukāto lapu atbalsta mēlīte 2 (Support Flap 2)
- 8 Izdrukāto lapu uztveres lāde9 Daudzfunkcionāla padeve
  - (MP Tray)

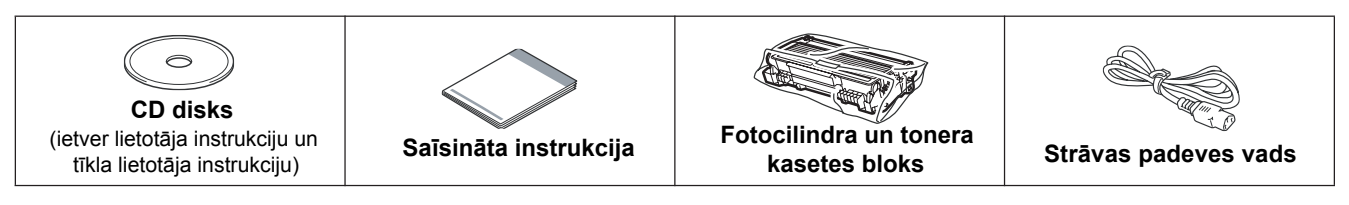

#### 🛕 UZMANĪBU

Lai izvairītos no nosmakšanas, aparāta plastikāta iepakojumu glabājiet bērniem nepieejamā vietā.

#### 🖉 Piezīme

- Saglabājiet iepakojuma materiālu gadījumam, ja printeri vajadzēs pārvest.
- Interfeisa vads nav standarta komplektācijā. Iegādājieties tādu kabeli, kāds jums būs nepieciešams (USB, Paralēlais vai tīkla).

#### USB vads

- Neizmantojiet vadu, kas ir garāks par 2 m.
- Pievienojot USB vadu, pārliecinieties, ka pievienojat to jūsu datora USB portam, nevis, piemēram, klaviatūrai.

#### Paralēlais vads

Neizmantojiet paralēlā interfeisa vadu, kas ir garāks par 2 m. Izmantojiet ekranizēto interfeisa vadu, kas ir IEEE 1284 savienojams.

#### Tīkla vads

Izmantojiet taisnceļa 5.kategorijas (vai augstāka līmeņa) daudzdzīslu kabeli priekš 10BASE-T vai 100BASE-TX Fast Ethernet Network.

Minimālā brīvā vieta, kas jāatstāj ap printeri.

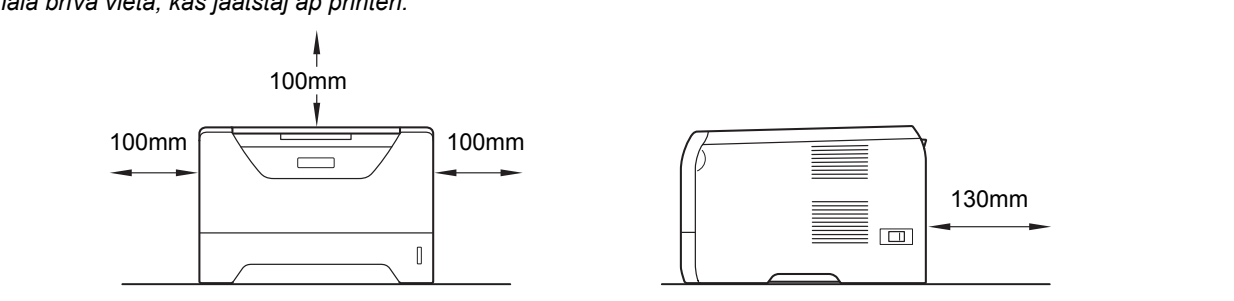

#### Rokasgrāmatā lietotie simboli

|   | BRĪDINĀJUMS                                             | BRĪDINĀJUMI norāda ko darīt, lai izvairītos no iespējamas savainošanās.                                                        |
|---|---------------------------------------------------------|----------------------------------------------------------------------------------------------------|
|   | UZMANĪBU                                                | Precizē darbības, kuras jums jāveic vai no kurām jāizvairās, lai pasargātu sevi no vidējiem vai smagiem ievainojumiem.         |
| 0 | SVARĪGI                                                 | Precizē darbības, kuras jums jāveic vai no kurām jāizvairās, lai pasargāta printeri<br>vai citus objektus no bojājumiem.       |
|   | Â                                                       | Brīdina par iespējamu elektriskās strāvas triecienu.                                                                           |
|   |                                                         | Brīdina nepieskarties virsmām, kas var būt karstas.                                                                            |
|   | Piezīme                                                 | Padoms kā rīkoties konkrētā situācijā vai kā esošā darbība atsaucas uz citām<br>funkcijām.                                     |
| Q | Lietotāja instrukcija<br>Tīkla lietotāja<br>instrukcija | Norāda uz informāciju Lietotāja instrukcijā vai tīkla lietotāja instrukcijā (angliski), kas<br>ir komplektācijā esošajā diskā. |

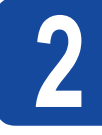

# Fotocilindra un tonera bloka instalēšana

4 Uzmanīgi sakratiet toneri vairākas reizes no vienas puses uz otru, lai vienmērīgi izlīdzinātu toneri pa kaseti.

#### SVARĪGI

Vēl NEPIEVIENOJIET interfeisa kabeli.

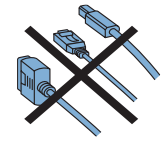

- 1 Noņemiet no aparāta iepakojuma lentas.
- 2 Nospiediet priekšējā vāka atbrīvošanas taustiņu un atveriet priekšējo vāku (1).

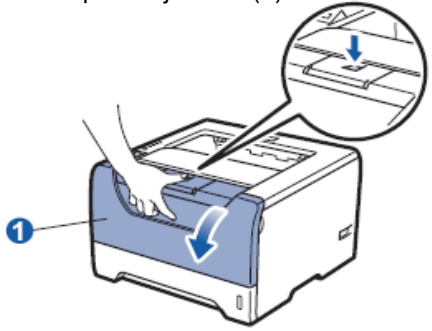

3 Izpakojiet fotocilindra un tonera kasetes bloku.

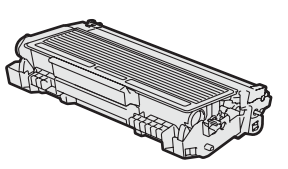

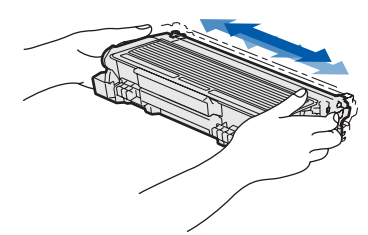

5 lelieciet fotocilindra un tonera kasete bloku aparātā līdz tas noklikšķ vietā.

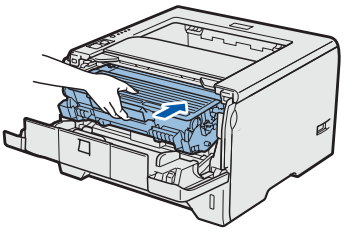

6 Aizveriet aparāta priekšējo vāku.

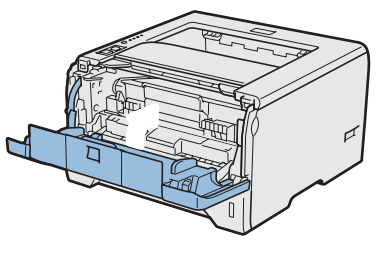

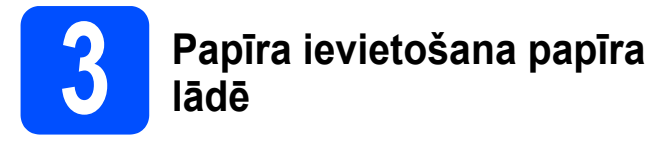

Pilnībā izvelciet papīra lādi no aparāta.

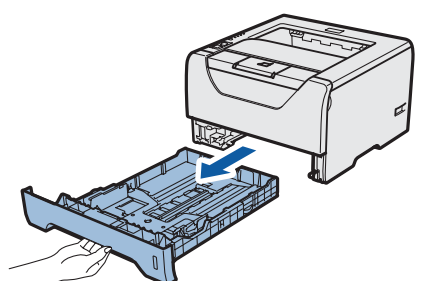

2 Turot nospiestu zilo papīra atbalsta atbrīvošanas taustiņu (1), pielāgojiet papīra sānu maliņu atbalstus jūsu izmantotajam papīra izmēram.

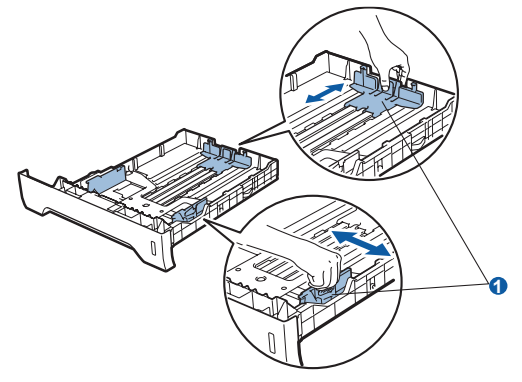

3 Lai izvairītos no papīra iesprūšanas, papīru pirms ielikšanas lādē, labi izvētiet.

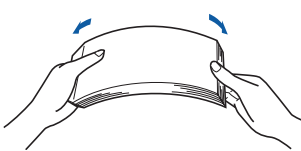

Ielieciet papīru papīra lādē. Pārliecinieties, ka tas ir līdzens un nepārsniedz maksimālo papīra atzīmi.

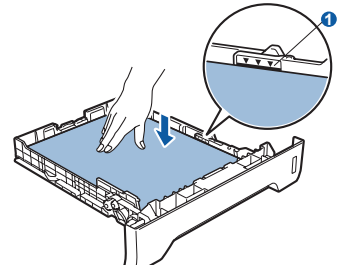

#### **UZMANĪBU**

Pārliecinieties, ka papīra atbalsta malas pieskaras papīram, lai tas tiktu pareizi ievilkts.

5 Uzmanīgi līdz galam ievietojiet papīra lādi atpakaļ aparātā.

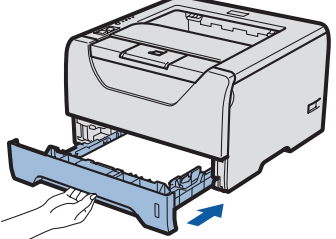

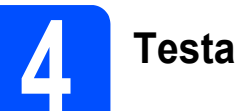

# Testa lapas izdruka

#### SVARĪGI

Vēl NEPIEVIENOJIET interfeisa kabeli.

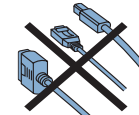

Pārliecinieties, ka printeris ir izslēgts. Pievienojiet printerim strāvas padeves vadu.

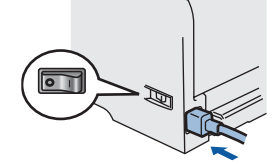

Pievienojiet strāvas padeves vadu kontaktligzdai sienā. Ieslēdziet aparātu.

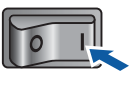

3 Atlokiet papīra atbalsta atloku.

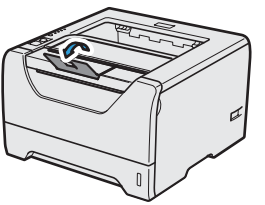

Kad aparāts būs uzsilis, Status lampiņa pārstās mirgot un iedegsies zaļa.

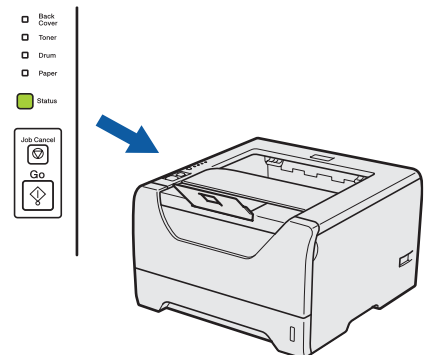

Spiediet Go. Aparāts izdrukās testa lapu. Pārbaudiet vai tā ir kārtīgi izdrukāta.

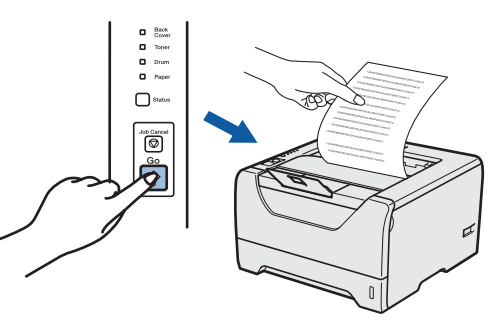

#### 🖉 Piezīme

Šī funkcija nebūs iespējama pēc pirmā izdrukātā darba no datora.

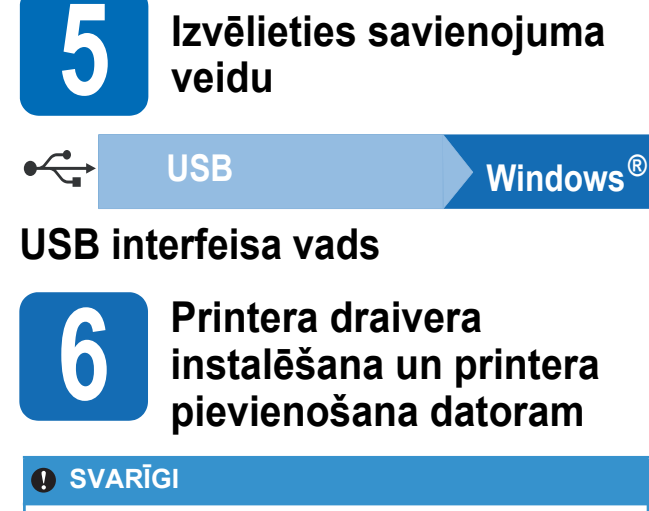

Vēl NEPIEVIENOJIET interfeisa kabeli.

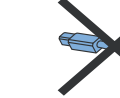

#### Piezīme

Ja datorā parādās Found New Hardware Wizard, spiediet Cancel.

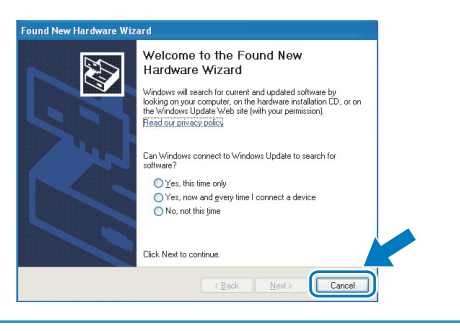

Izslēdziet aparātu.

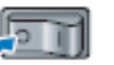

Pārliecinieties, ka USB interfeisa vads NAV pievienots printerim, tad sāciet printera draivera instalāciju. Ja vadu jau esat pievienojis, atvienojiet to.

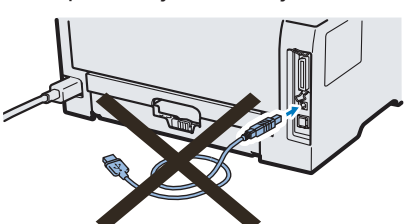

- 3 Ieslēdziet datoru. (Jums 'jāielogojas' ar Administratora tiesībām).
- 4 Ielieciet komplektā esošo CD disku datorā. Ekrānā automātiski atvērsies logs. Izvēlieties printera modeli un valodu.

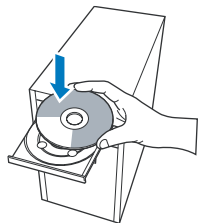

#### 🖉 Piezīme

Ja ekrānā Brother logs neatveras automātiski, ejiet uz **My Computer (Computer)**, dubults klikšķis uz CD-ROM ikonas, tad dubults klikšķis uz **start.exe**.

5 Menu logā spiediet Instal Printer Driver.

#### 🖉 Piezīme

Izvēlieties **Install Printer Driver** ikonu jūsu reģionam.

|                                              | brother                                                        |
|----------------------------------------------|----------------------------------------------------------------|
| Laser Printer Utilities © HL-5350            | DN                                                             |
| Top Menu                                     | _                                                              |
| Install the printer driver after the initial | Install Printer Driver<br>for U.S.A / Geneda / Latis America   |
| setup phase is complete.                     | Install Printer Driver<br>for Europe / Asia / Oceania / Others |
|                                              | So Install Other Drivers or Utilities                          |
|                                              | Documentation                                                  |
|                                              | Brother Solutions Center                                       |
|                                              | On-Line Registration                                           |
|                                              | Supplies Information                                           |

#### Spiediet USB Cable users.

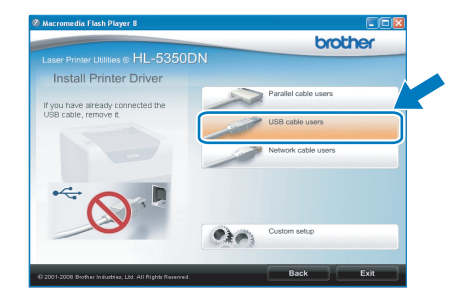

#### 🖉 Piezīme

• Windows Vista<sup>®</sup> lietotājiem, kad parādās User Account Control logs, spiediet Continue.

| User Account ( | Control 🔤                                                 |
|----------------|-----------------------------------------------------------|
| 🚺 A pro        |                                                           |
| If you started | I this program, continue.                                 |
| 2              | Setup.exe<br>InstallShield Software Corporation           |
| 🕑 Details      | Continue                                                  |
| User Account   | Control helps stop unauthorized changes to your computer. |

- Ja vēlaties instalēt PS draiveri (Brother's BR-Script Driver), izvēlieties Custom setup, tad sekojiet ekrānā redzamajām instrukcijām. Kad parādās Select Components logs, atzīmējiet PS (PostScript Emulation) Driver, tad turpiniet ar ekrānā redzamajām instrukcijām.
- Kad parādās License Agreement logs, spiediet Yes.

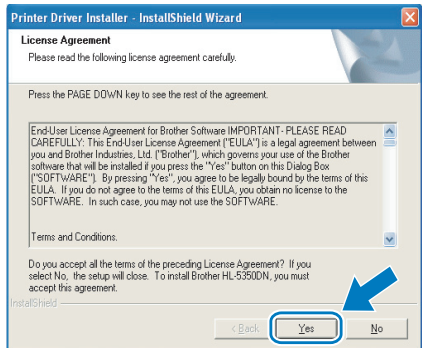

#### 8 Noplēsiet uzlīmi, kas sedz USB interfeisa pievienošanas vietu.

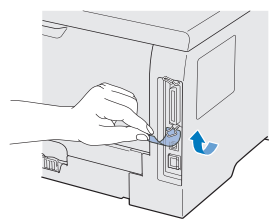

Kad parādās šis logs, pārliecinieties, ka printeris ir ieslēgts. Pievienojiet USB vadu printerim vietā, kur redzams simbols, tad otru vada galu pievienojiet datoram. Spiediet Next.

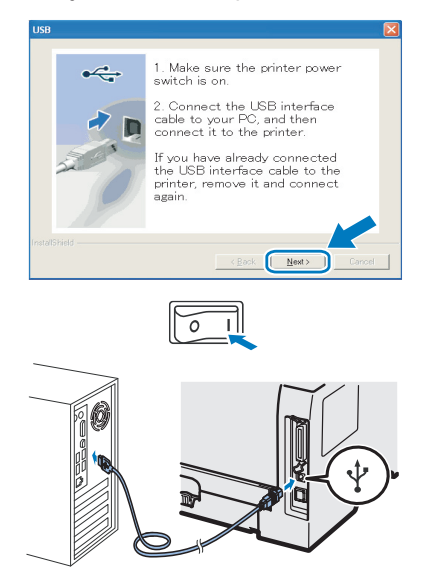

**1** Spiediet Finish.

#### Piezīme

- Ja vēlaties printeri reģistrēt on-line, atzīmējiet On-Line Registration.
- Ja nevēlaties iestatīt printeri kā Default printeri, izņemiet ķeksi no Set as Default Printer.

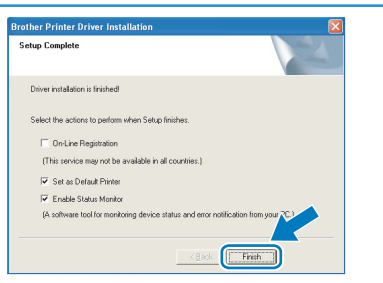

# Instalācija ir pabeigta.

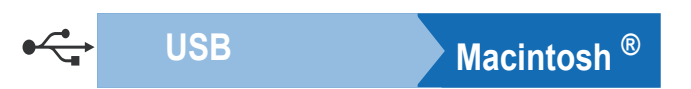

# USB interfeisa vads

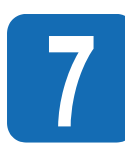

Printera draivera instalēšana un printera pievienošana Macintosh

#### SVARĪGI

#### Vēl NEPIEVIENOJIET interfeisa kabeli.

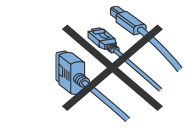

1 Noplēsiet uzlīmi, kas sedz USB interfeisa pievienošanas vietu.

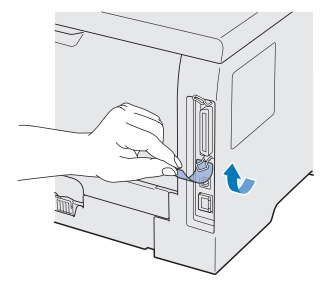

2 Kad parādās šis logs, pārliecinieties, ka printeris ir ieslēgts. Pievienojiet USB vadu printerim vietā, kur redzams simbols, tad otru vada galu pievienojiet Macintosh <sup>®</sup>.

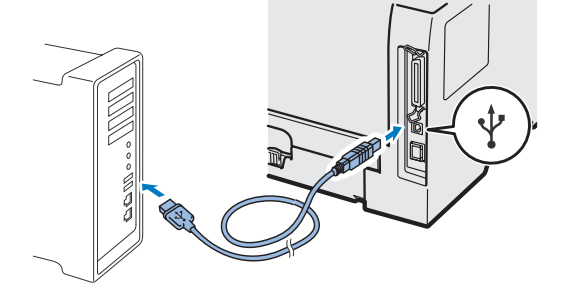

#### SVARĪGI

Nepievienojiet printeri klaviatūras USB portam vai bezstrāvas USB koncentratoram (hub).

3 Pārliecinieties, ka printeris ir ieslēgts.

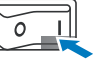

4 leslēdziet Macintosh<sup>®</sup>. Ielieciet komplektā esošo CD disku.

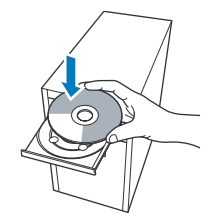

5 Divreiz uzklikšķiniet uz ekrānā esošās HL5300 ikonas. Divreiz uzklikšķiniet uz Start Here ikonas. Tālāk sekojiet ekrānā esošajām instrukcijām.

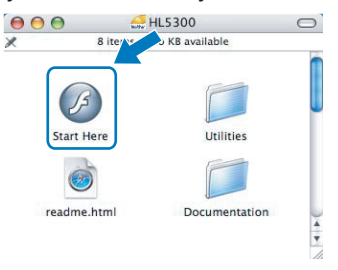

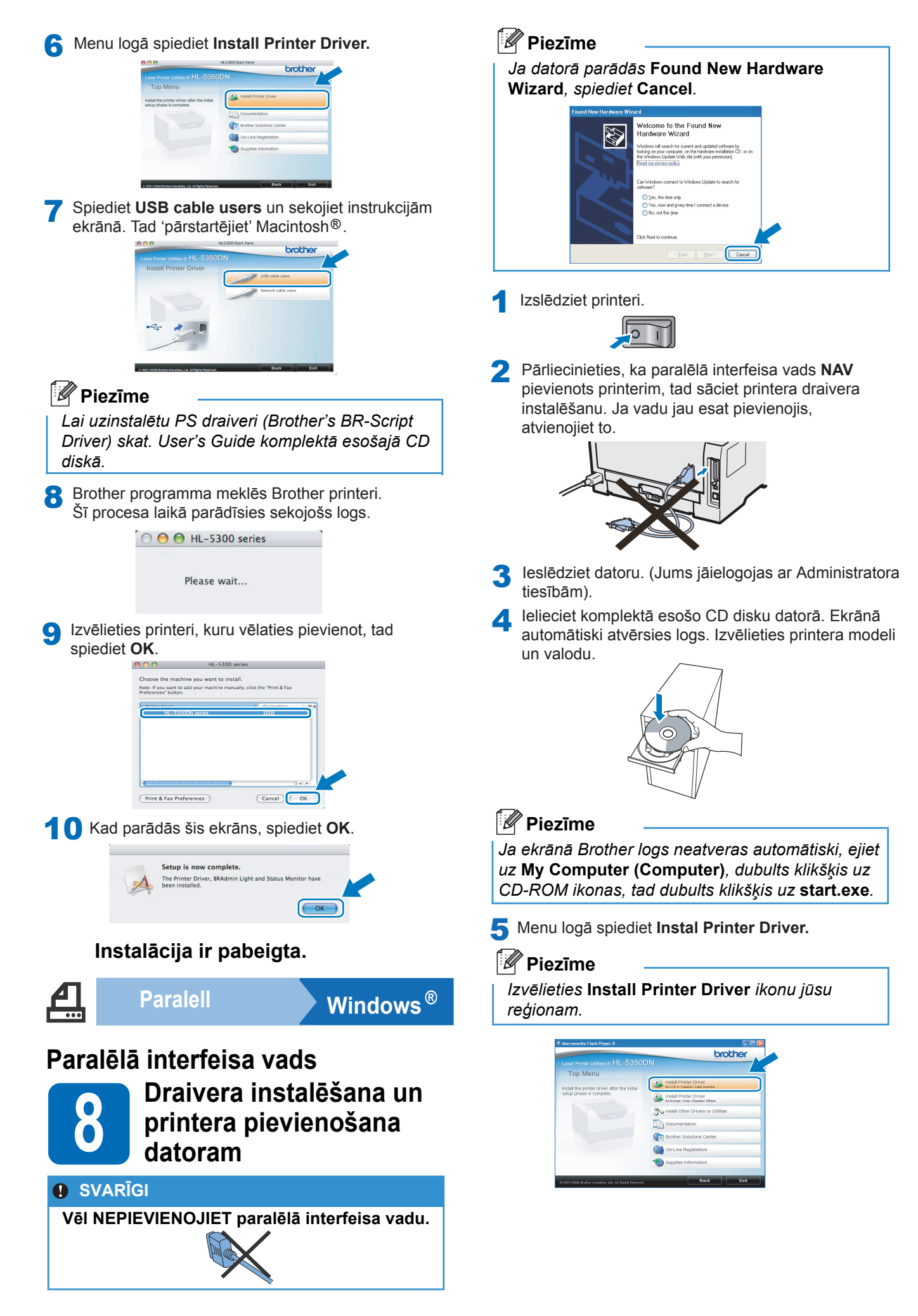

6 Spiediet Parallel cable users.

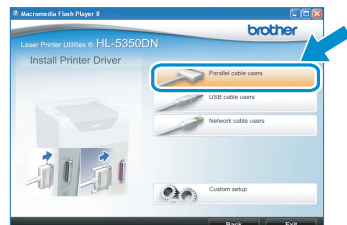

### 🖉 Piezīme

 Windows Vista<sup>®</sup> lietotājiem, kad parādās User Account Control logs, spiediet Continue.

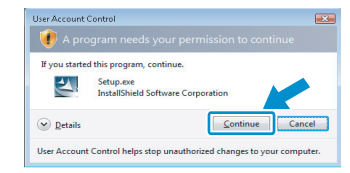

- Ja vēlaties instalēt PS draiveri (Brother's BR-Script Driver), izvēlieties Custom setup, tad sekojiet ekrānā redzamajām instrukcijām. Kad parādās Select Components logs, atzīmējiet PS (PostScript Emulation) Driver, tad turpiniet ar ekrānā redzamajām instrukcijām.
- Kad parādās License Agreement logs, spiediet Yes.

| icense Agreement                                                                                                    |                                                                                                    | No.                                                                                                    |   |
|----------------------------------------------------------------------------------------------------|----------------------------------------------------------------------------------------------------|----------------------------------------------------------------------------------------------------|---|
| Please read the following license a                                                                                                    | agreement carefully.                                                                                                    |                                                                                                    |   |
| Press the PAGE DOWN key to se                                                                                                    | e the rest of the agreement.                                                                                                    |                                                                                                    |   |
| End-User License Agreement for<br>CAREFULLY. This End-User Lice<br>you and Brother Industries. Ltd. (<br>software that will be installed if yo<br>("SOFTWARE"). By pressing ""<br>EULA. If you do not agree to the<br>SOFTWARE. In such case, you | Brother Software IMPORTAN<br>ense Agreement ("EULA") is a<br>Brother"), which governa you<br>u press the "Yes" button on t<br>et", you agree to be legally b<br>terms of this EULA, you obta<br>may not use the SDFTWARE | IT-PLEASE READ<br>a legal agreement between<br>ar use of the Brother<br>this Dialog Box<br>ound by the terms of this<br>in no license to the<br>5. |   |
| Terms and Conditions.                                                                                                    |                                                                                                    |                                                                                                    | ~ |
| Do you access all the terms of the                                                                                                    | preceding License Agreemen                                                                                                    | nt? If you<br>you must                                                                                                    | ~ |

#### 8 Spiediet Finish.

#### 🖉 Piezīme

- Ja vēlaties printeri reģistrēt on-line, atzīmējiet On-Line Registration.
- Ja nevēlaties iestatīt printeri kā Default printeri, izņemiet ķeksi no Set as Default Printer.

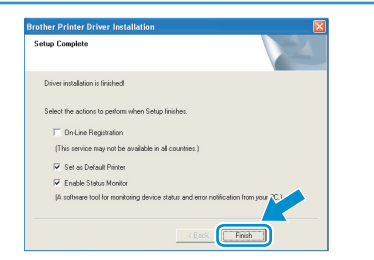

9 Pievienojiet paralēlā interfeisa vadu datoram, tad otru vada galu pievienojiet printerim.

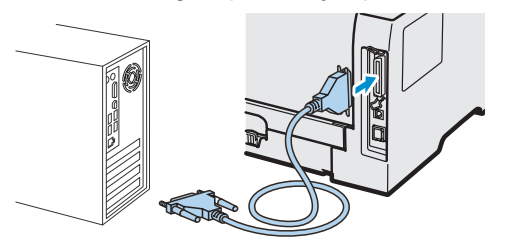

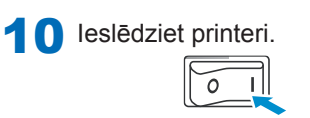

#### Instalācija ir pabeigta.

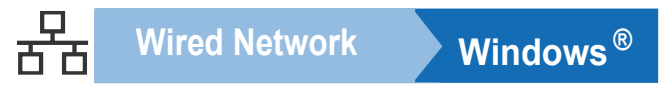

# Vadu tīkla interfeisa vads (tikai HL-5350DN)

# Vienādranga tīkla printera lietotājiem

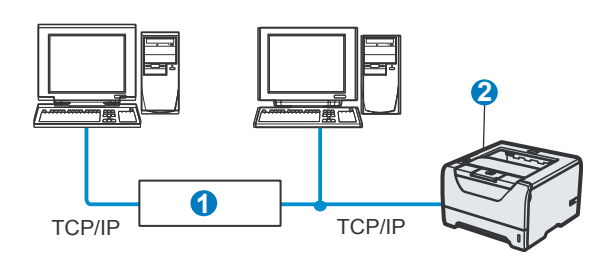

- 1 Maršrutētājs (rooter)
- 2 Tīkla printeris

#### 🖉 Piezīme

Ja jūs izmantojat Windows<sup>®</sup> Firewall, antispyware firewall funkciju vai antivīrusa lietotājprogrammu, īslaicīgi deaktivizējiet tās. Kad esat drošs, ka varat drukāt, konfigurējiet programmatūras iestatījumus sekojoši instrukcijām.

#### Pievienojiet printeri tīklam un instalējiet draiveri

Pievienojiet tīkla interfeisa vadu LAN konektoram, kas apzīmēts ar simbolu, tad pievienojiet to brīvajam koncentratora (hub) portam.

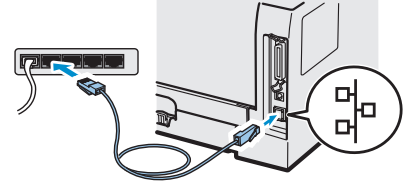

Pārliecinieties, ka aparāts ir izslēgts.

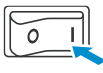

- 3 leslēdziet datoru. (Jums jāielogojas ar Administratora tiesībām).
- 4 Ielieciet komplektā esošo CD disku datorā. Ekrānā automātiski atvērsies logs. Izvēlieties printera modeli un valodu.

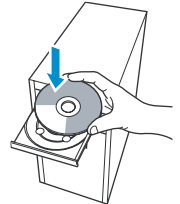

Ja ekrānā Brother logs neatveras automātiski, ejiet uz **My Computer (Computer)**, dubults klikšķis uz CD-ROM ikonas, tad dubults klikšķis uz **start.exe**.

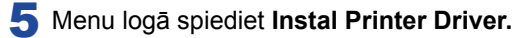

#### 🖉 Piezīme

Izvēlieties Install Printer Driver ikonu jūsu reģionam.

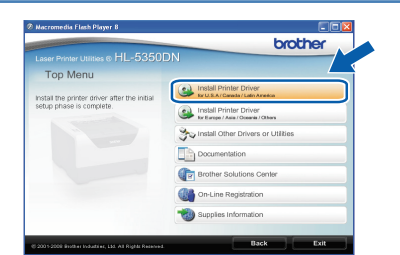

#### Spiediet Network cable users

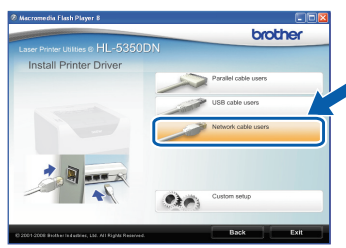

#### 🖉 Piezīme

• Windows Vista<sup>®</sup> lietotājiem, kad parādās User Account Control logs, spiediet Continue.

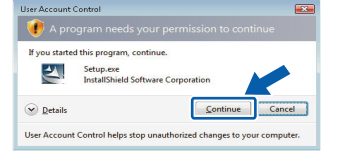

 Ja vēlaties instalēt PS draiveri (Brother's BR-Script Driver), izvēlieties Custom setup, tad sekojiet ekrānā redzamajām instrukcijām. Kad parādās Select Components logs, atzīmējiet PS (PostScript Emulation) Driver, tad turpiniet ar ekrānā redzamajām instrukcijām.

7 Kad parādās License Agreement logs, spiediet Yes.

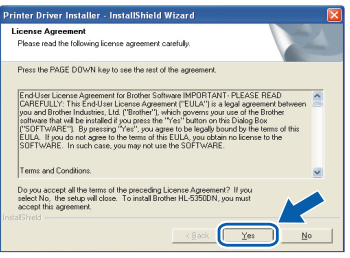

8 Izvēlieties Brother Peer-to-Peer Network Printer, tad spiediet Next.

| Brother Printer Driver Installation                                                    |        |
|----------------------------------------------------------------------------------------|--------|
| Select Connection                                                                      | E.     |
| Select the appropriate connection method.                                              |        |
| Bother Peer-to-Peer Network Printer     Print drectly to the printer over the network. |        |
| Network Shared Printer     All Jobs are sent to queue on a central server.             |        |
|                                                                                        |        |
| < Back                                                                                 | Cancel |

Izvēlieties Search the network for devices and choose from a list of discovered devices (Recommended). Vai ievadiet sava printera IP adresi vai node nosaukumu. Spiediet Next.

| Brother Printer Driver Installation                                                                               |   |
|----------------------------------------------------------------------------------------------------|---|
| Select Printer                                                                                                    | 1 |
| Choose how you will locate your Brother machine on the network?                                                   |   |
| <ul> <li>Search the network for devices and choose from a list of discovered devices<br/>(Recommended)</li> </ul> |   |
| Specify your machine by address (Advanced Users)                                                                  |   |
| IP Address                                                                                                    |   |
| C Specify your machine by name (Advanced Users)                                                                   |   |
| Node Name                                                                                                    |   |
| < Back Cance                                                                                                    | ы |

#### 🖉 Piezīme

Sava printera IP adresi un node nosaukumu jūs varat atrast izdrukājot Printer Settings Page.

10 Izvēlieties savu printeri un spiediet Next.

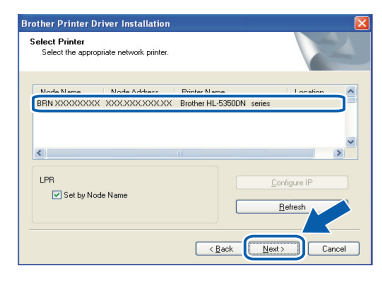

#### 🖉 Piezīme

Ja jūsu printeris nepārādās sarakstā ilgāk par 1 minūti, spiediet **Refresh**.

#### Spiediet Finish.

#### Piezīme

- Ja vēlaties printeri reģistrēt on-line, atzīmējiet On-Line Registration.
- Ja nevēlaties iestatīt printeri kā Default printeri, izņemiet ķeksi no Set as Default Printer.
- Ja esat deaktivizējis savu Personal Firewall programmu (piem., Windows<sup>®</sup> Firewall), aktivizējiet to.

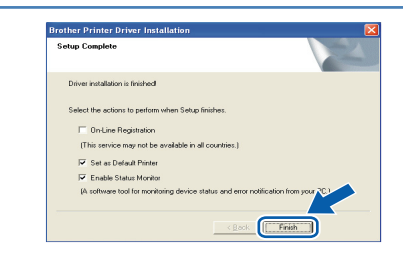

#### Instalācija ir pabeigta.

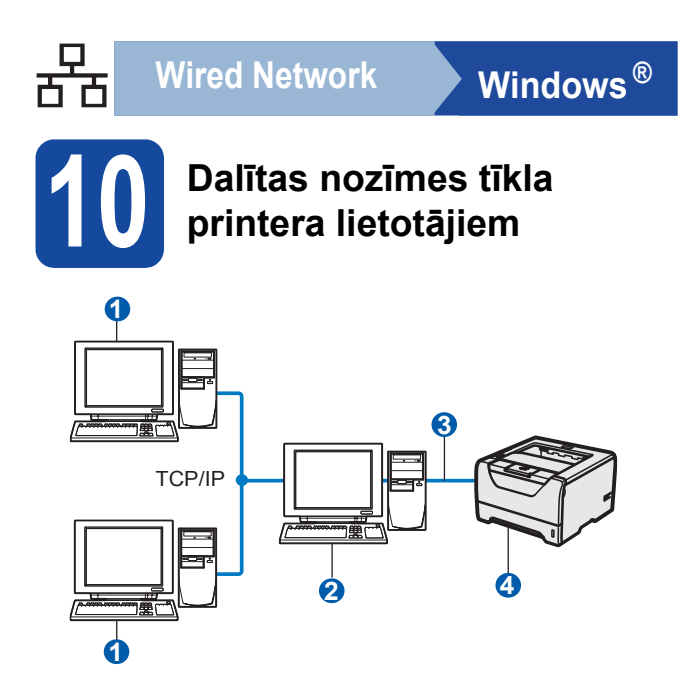

- 1 Klienta dators
- 2 "Server" vai "Print server"
- 3 TCP/IP vai USB vai Parallel
- 4 Printeris

# Draivera instalēšana un pareiza printera kārtas vai dalītā nosaukuma izvēle

- 1 leslēdziet datoru. (Jums jāielogojas ar Administratora tiesībām).
- 2 Ielieciet komplektā esošo CD disku datorā. Ekrānā automātiski atvērsies logs. Izvēlieties printera modeli un valodu.

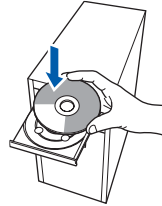

# Piezīme

Ja ekrānā Brother logs neatveras automātiski, ejiet uz **My Computer (Computer)**, dubults klikšķis uz CD-ROM ikonas, tad dubults klikšķis uz **start.exe**.

**3** Menu logā spiediet **Instal Printer Driver**.

#### 🖉 Piezīme

Izvēlieties Install Printer Driver ikonu jūsu reģionam.

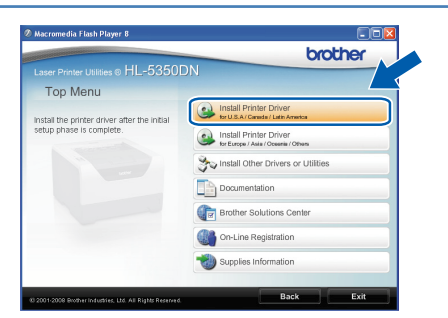

**4** Spiediet **Network cable users**.

| COLORAD PROPERTY AND INCOLORAD                      |                       | brother              |
|-----------------------------------------------------|-----------------------|----------------------|
| Laser Printer Utilities © HL-5350DN                 | I                     |                      |
| Install Printer Driver                              |                       |                      |
|                                                     |                       | Parallel cable users |
|                                                     | and the second second | USB cable users      |
|                                                     | Z                     | Network cable users  |
| *                                                   |                       |                      |
| 1                                                   | 20                    | Custom setup         |
|                                                     | and a g               |                      |
| 2024 2028 Rocks and deduce 1 of All Rights Research |                       | Back Exit            |

### 🖉 Piezīme

• Windows Vista<sup>®</sup> lietotājiem, kad parādās **User** Account Control logs, spiediet Continue.

| 🕖 A pro       |                                                 |
|---------------|-------------------------------------------------|
| If you starte | d this program, continue.                       |
| 2             | Setup.exe<br>InstallShield Software Corporation |
| Details       | Continue                                        |

- Ja vēlaties instalēt PS draiveri (Brother's BR-Script Driver), izvēlieties Custom setup, tad sekojiet ekrānā redzamajām instrukcijām. Kad parādās Select Components logs, atzīmējiet PS (PostScript Emulation) Driver, tad turpiniet ar ekrānā redzamajām instrukcijām.
- 5 Kad parādās License Agreement logs, spiediet Yes.

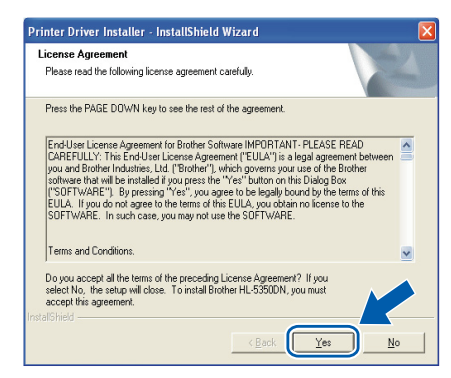

6 Izvēlieties Network Shared Printer, tad spiediet Next.

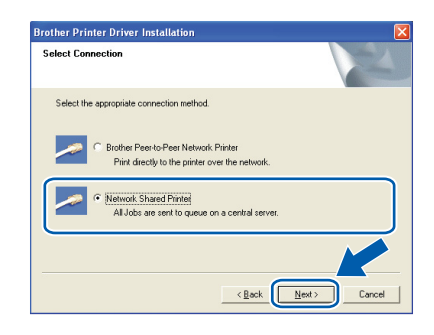

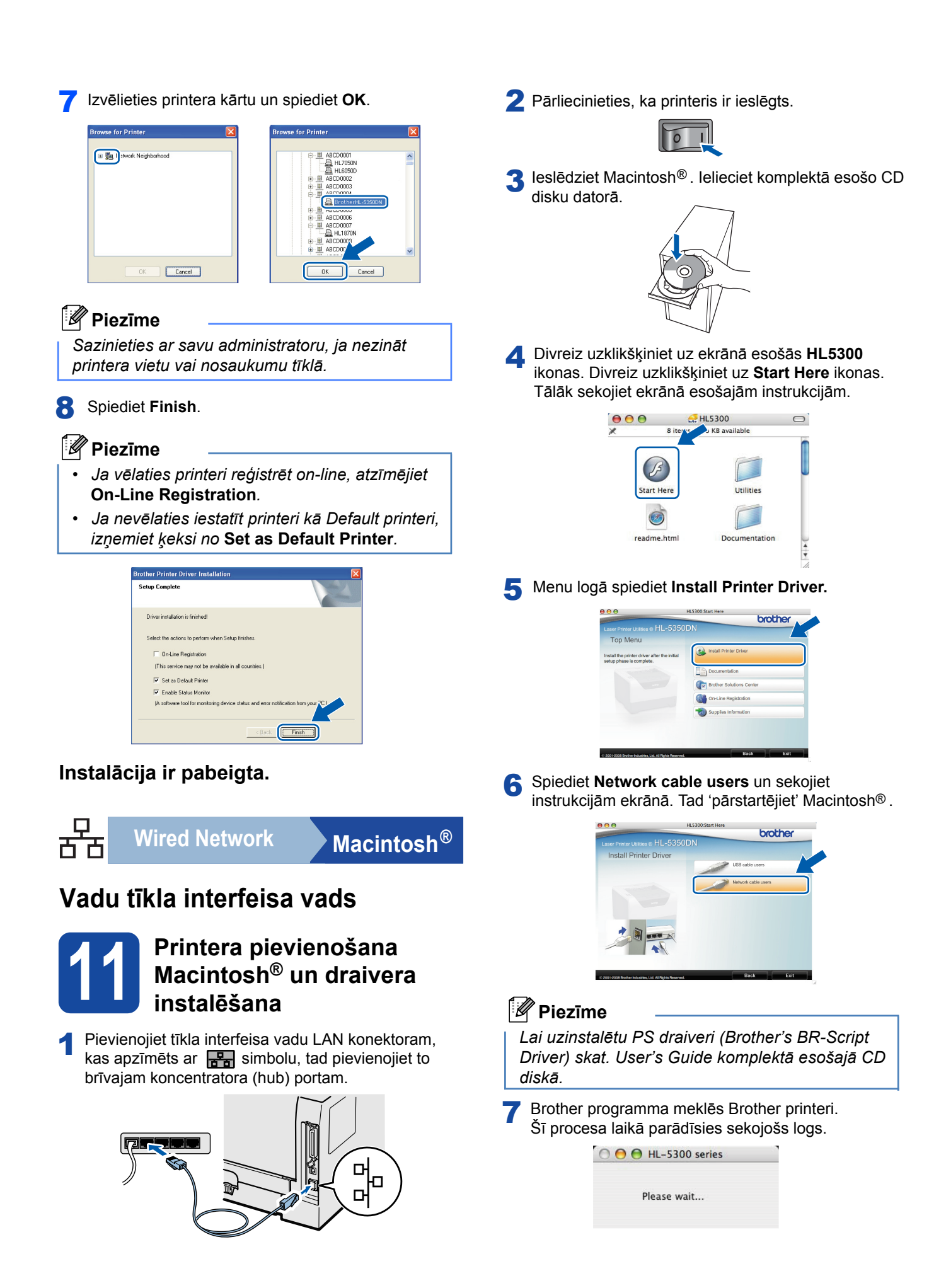

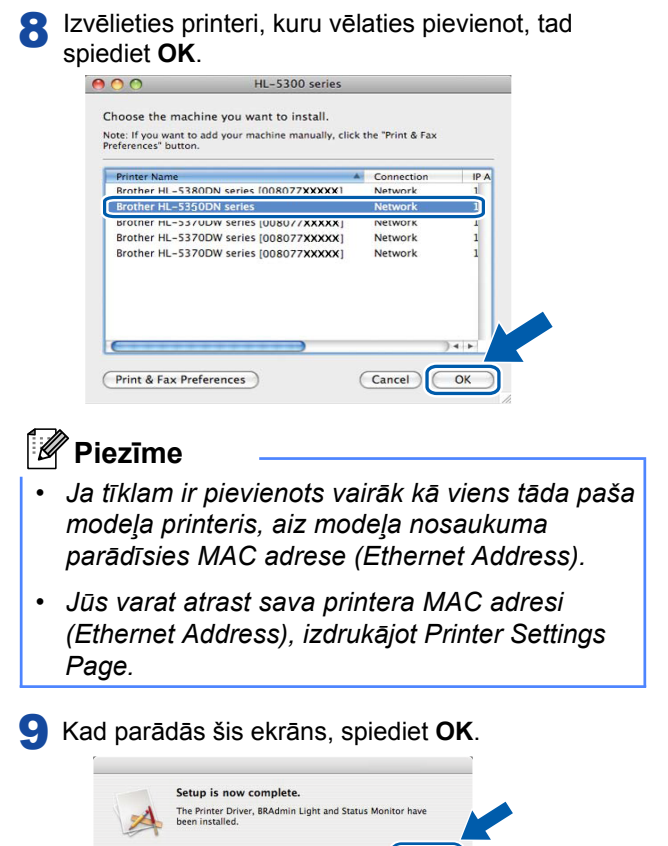

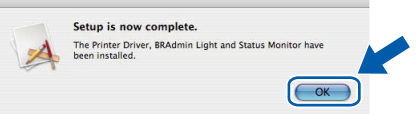

#### Instalācija ir pabeigta.

# Tīkla lietotājiem

# BRAdmin Light iespēja (tikai Windows<sup>®</sup> lietotājiem)

BRAdmin Light ir noderīgs Brother tīkla iekārtu sākuma iestatīšanai. Tā var arī meklēt Brother iekārtas tīklā, apskatīt to statusu un konfigurēt pamata tīkla iestatījumus, piemēram, IP Adresi.

# 🖉 Piezīme

- Ja jums ir nepieciešama progresīvāka printera vadība, izmantojiet jaunāko Brother BRAdmin Professional 3, kas ir pieejama http://solutions.brother.com/.
- Ja jūs izmantojat anti-spyware firewall funkciju vai antivīrusa lietotājprogrammu, īslaicīgi deaktivizējiet tās. Kad esat drošs, ka varat drukāt, konfigurējiet programmatūras iestatījumus sekojoši instrukcijām.

# BRAdmin Light konfigurēšana

#### 🖉 Piezīme

Printera servera noklusētā parole ir 'access'. Jūs varat izmantot BRAdmin Light, lai izmainītu paroli.

Menu logā spiediet Install Other Drivers or Utilities.

| Ø Nacromedia Flash Player 8                            |                                                                |
|--------------------------------------------------------|----------------------------------------------------------------|
| Laser Printer Utilities @ HL-5350E                     | brother                                                        |
| Top Menu                                               |                                                                |
| Install optional drivers, utilities and                | Install Printer Driver                                         |
| Network management tools.                              | Install Printer Driver<br>for Europe / Asia / Oceania / Others |
|                                                        | Stylinstall Other Drivers or Utilities                         |
|                                                        | Documentation                                                  |
|                                                        | Brother Solutions Center                                       |
|                                                        | On-Line Registration                                           |
|                                                        | Supplies Information                                           |
| 2 201 2008 Bullion Scholder, J.M. All Richell Research | Back Exit                                                      |

Spiediet BRAdmin Light un sekojiet instrukcijām ekrānā.

| Ø Macromedia Flash Player 8                                                                                                    |                                                                                                    |
|----------------------------------------------------------------------------------------------------|----------------------------------------------------------------------------------------------------|
| Laser Printer Utilities © HL-5350D<br>Install Other Drivers or Ut                                                                                                    | brother<br>Illities                                                                                                    |
| Use this software for the initial setup<br>of network connected Brother<br>By using BRAdmin Light you can<br>search for Brother products on your<br>network, confuure I products on your<br>network, confuure I products on your<br>network, confuure I products on<br>settings, such as the Paddhes and<br>view the status of Brother products<br>from your PC. | Different Light     Driver Deployment (Mand     Driver Deployment (Mand     Driver Deployment)     Work BRAdman     BRAdman     BRAdman |
| © 2001-2003 Brother Inf states. Ltd. All Psych Reserved.                                                                                                    | Por LinuoDusers Back Exit                                                                                                    |

# 🖉 Piezīme

Windows Vista ® lietotājiem, kad parādās User Account Control logs, spiediet Allow.

| Setup.ce Undentified Publisher      Cancel Ident know where this program is from or what it's for.      Allow Insut this program. I know where it's from or I've used it before. | Don't run th<br>before. | ne program unless you know where it's from or you've used it        |  |
|----------------------------------------------------------------------------------------------------|-------------------------|---------------------------------------------------------------------|--|
| Cancel Idon't know where this program is from or what it's for.     Allow Insut this program. I know where it's from or Ive used it before.                                      |                         | Setup.exe<br>Unidentified Publisher                                 |  |
| Allow<br>I trust this program. I know where it's from or I've used it before.                                                                                                    | Can<br>I don            | cel<br>'t know where this program is from or what it's for.         |  |
|                                                                                                    | <u>Allor</u> I trust    | W<br>t this program. I know where it's from or I've used it before. |  |

# IP Adreses, Subnet Mask un Gateway reģistrēšana, izmantojot **BRAdmin Light**

#### 🖉 Piezīme

Ja jūsu tīklam ir DHCP/BOOTP/RARP serveris, jums nav jāveic sekojošās darbības. Printera serveris automātiski atradīs IP Adresi.

Sāciet BRAdmin Light. Tas automātiski sāks meklēt jaunas iekārtas.

| ×       |
|---------|
| arching |
|         |
|         |
|         |

2 Divreiz noklikšķiniet uz nekonfigurēto iekārtu.

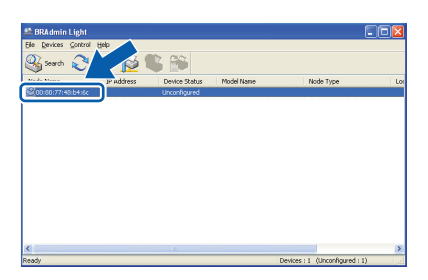

3 Zem Boot Method izvēlieties STATIC. Ievadiet IP Address, Subnet Mask un Gateway, tad spiediet OK.

| onfigure TC<br>Network | P/IP Address  |               |   |
|------------------------|---------------|---------------|---|
|                        | - Boot Method |               |   |
|                        | OTUA          |               |   |
|                        | ● STATIC      |               |   |
|                        | ODHCP         |               |   |
|                        | ORARP         |               |   |
|                        | OBOOTP        |               |   |
|                        |               |               |   |
| IP                     | Address       | 192.168.1.2   |   |
| ≦u                     | bnet Mask     | 255.255.255.0 |   |
| <u>G</u> a             | teway         | 0.0.          |   |
|                        |               | Carcal Hak    | _ |

Informācija par adresi tiks saglabāta printerī.

# Tīkla lietotājiem

# BRAdmin Light iespēja (tikai Mac Os<sup>®</sup> X lietotājiem)

BRAdmin Light ir noderīgs Brother tīkla iekārtu sākuma iestatīšanai. Tā var arī meklēt Brother iekārtas tīklā, apskatīt to statusu un konfigurēt pamata tīkla iestatījumus, piemēram, IP Adresi.

# IP Adreses, Subnet Mask un Gateway reģistrēšana, izmantojot BRAdmin Light

#### Piezīme

- Ja jūsu tīklam ir DHCP/BOOTP/RARP serveris, jums nav jāveic sekojošās darbības. Printera serveris automātiski atradīs IP Adresi.
- Pārliecinieties, ka jūsu datorā ir uzinstalēta Java™ klienta programmas 1.4.2. vai jaunāka versija.
- Printera servera noklusētā parole ir 'access'. Jūs varat izmantot BRAdmin Light, lai izmainītu paroli.
- Datora ekrānā divreiz nospiediet Macintosh HD ikonu.

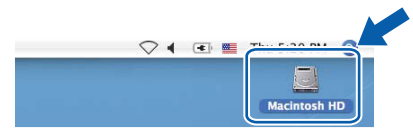

2 Izvēlieties Library, Printers, Brother, tad Utilities.

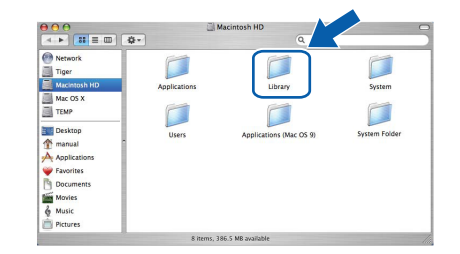

3 Lai palaistu programmu, divreiz uzspiediet uz BRAdmin Light.jar. BRAdmin Light sāks meklēt jaunas iekārtas.

|                                                             |                        | Utilities              |                |
|-------------------------------------------------------------|------------------------|------------------------|----------------|
| Back View                                                   | Action                 | Utilities ControlCente | Search         |
| Network<br>Mac OS X 1<br>Macintosh HD<br>Mac OS X 2<br>TEMP | Brother Status Monitor | BRAdmin Light.jar      | BrSupplyTool   |
| Desktop<br>fax<br>Library<br>Favorites                      | RemoteSetup            | ControlCenter          | DeviceSelector |
| Applications<br>Documents<br>Movies<br>Music<br>Pictures    | Install Utility        | Server                 |                |

Divreiz noklikšķiniet uz nekonfigurēto iekārtu.

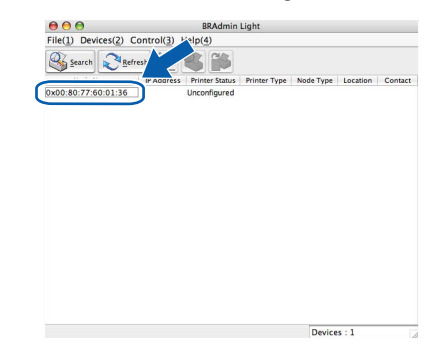

Jem Boot Method izvēlieties STATIC. levadiet IP Address, Subnet Mask un Gateway, tad spiediet OK.

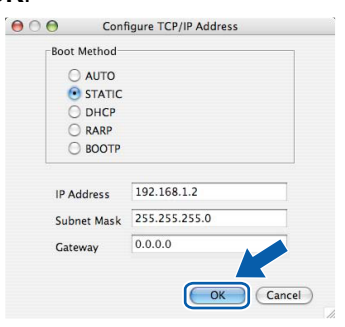

😤 Informācija par adresi tiks saglabāta printerī.

#### Tīkla lietotājiem

#### Uz Web balstīta vadība (web pārlūkprogramma)

Brother printera serveris ir aprīkots ar web serveri, kas Jauj jums redzēt tā statusu vai izmainīt tā konfigurācijas iestatījumus, izmantojot HTTP (Hyper Text Transfer Protocol).

- Administratora lietotājvards ir 'admin' un noklusētā parole ir 'access'.
- Windows lietotājiem ir iteicams Microsoft Internet Explorer 6.0<sup>®</sup> (vai lielāks) vai Firefox<sup>®</sup> 1.0 (vai lielāks), Macintosh <sup>®</sup> lietotājiem -Safari <sup>®</sup> 1.3 (vai lielāks). Pārliecinieties, ka JavaScript un Cookies ir pieejami lai arī kādu pārlūkprogrammu jūs izmantotu. Lai izmantotu web pārlūkprogrammu, jums jāzina printera servera IP Adrese. Printera servera IP Adrese ir atrodama Printer Settings Page.

| Brother HL-53500N series - Mic                                                            | rosoft Internet Explorer                                                     |                                                                                         | 68                      |
|-------------------------------------------------------------------------------------------|------------------------------------------------------------------------------|-----------------------------------------------------------------------------------------|-------------------------|
| Elle Edit View Favorites Looks                                                            | 3eb                                                                          |                                                                                         | 4                       |
| 🔇 tack + 🐑 - 🗷 🖉 🎸                                                                        | ) 🔎 Search 🤺 Pavorites 🚱 🍰                                                   | · 🎍 🖬 • 🔜 🦓                                                                             |                         |
| lgishess 🗿 http://192.168.1.2/printer/n                                                   | ain.html                                                                     |                                                                                         | 🖌 🎦 Go 🛛 Linis          |
| HL-5350DN series                                                                          | Home Page     View Configuration     Maintenance Information     Find Device | Printer Settings     Administrator Settings     Reset & Test     Network: Configuration | Brother Solution Center |
| PEAD                                                                                      | Ant                                                                          | ormatic<br>fresh                                                                        |                         |
| Serial no. : G80<br>Printer Firmwar<br>Network Firmw<br>Memory Sue : 3<br>Page Count : 65 | 00139<br>- Version : 0.13<br>are Version : 0.10<br>-2Mbytes                  | Web Lang                                                                                | nages Auto 💌            |
|                                                                                           | Installed Options List                                                       |                                                                                         |                         |
|                                                                                           | Copyright(C) 2000-2009 Brother                                               | Industries, Ltd. All Rights Reserved.                                                   |                         |
|                                                                                           |                                                                              |                                                                                         |                         |
|                                                                                           |                                                                              |                                                                                         | S Local intranet        |

- Sāciet web pārlūkprogrammu.
- Pārlūkprogrammā ievadiet http://printer ip address/. (printer ip address ir IP Adrese vai printera servera nosaukums).
  - Piemēram: http://192.168.1.2/ (ja printera IP Adrese ir 192.168.1.2.)

# Rūpnīcas iestatījumu atjaunošana

Lai atjaunotu visus printera servera tīkla iestatījumus uz rūpnīcas iestatījumiem, veiciet sekojošas darbības.

- Izslēdziet pirnteri.
- Pārliecinieties, ka priekšpuses vāks ir aizvērts un strāvas vads ir pievienots.
- Vienlaicīgi ar aparāta ieslēgšanu, turiet nospiestu Go taustiņu. Turiet Go nospiestu līdz iedegas visas LED lampas un pēc tam iedegas Status LED lampa. Atbrīvojiet Go taustiņu. Pārliecinieties, ka visas LED lapmas ir izdzisušas.
- A Nospiediet Go taustiņu sešas reizes. Pārliecinieties, ka visas LED lapmas iedegas, tā norādot, ka printera serveris ir atjaunots uz rūpnīcas iestatījumiem. Printeris 'pārstartēsies'.

# Printer Settings Page izdrukāšana

Printer Settings Page uzrāda visus patreizējos printera iestatījumus, ieskaitot tīkla iestatījumus.

- **1** Pārliecinieties, ka priekšpuses vāks ir aizvērts un strāvas vads ir pievienots.
- 2 leslēdziet printeri un gaidiet līdz printeris ir Ready statusā.
- 3 2 sekunžu laikā nospiediet Go taustiņu trīs reizes. Printeris izdrukās patreizējo iestatījumu lapu.

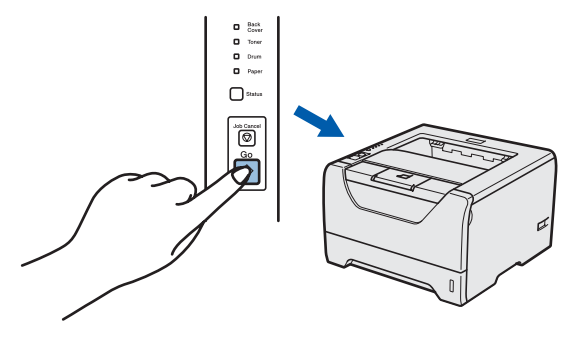

🖉 Piezīme

Ja IP Address uz Printer Settings Page uzrāda 0.0.0.0, pagaidiet vienu minūti un mēģiniet vēlreiz.

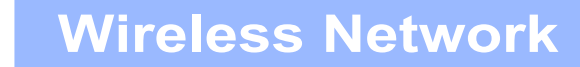

# Bezvadu tīkla interfeisa lietotājiem

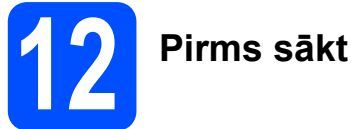

Vispirms jums ir jākonfigurē jūsu printera bezvadu tīkla iestatījumi, lai komunicētu ar tīkla pieejas punktu/ maršrutētāju (rūteri). Kad tas ir izdarīts, tīklā esošajiem datoriem būs pieeja jūsu printerim. Lai no šiem datoriemvarētu izdrukāt uz jūsu printera, jums ir jāuzinstalē printera draiveris.

# 🖉 Piezīme

- Lai ikdienas dokumentu drukāšanā sasniegtu vislabākos rezultātus, Brother printeri novietojiet tīkla pieejas punktam/ maršrutētājam (rūterim) pēc iespējas tuvāk un ar iespējami mazākiem šķēršļiem. Lieli objekti un sienas starp divām iekārtām, kā arī traucējumi no citām elektroniskām iekārtām var ietekmēt dokumentu datu pārsūtīšanas ātrumu.
- Šo iemeslu dēļ bezvadu variants var nebūt pati labākā savienojuma iespēja. Ja jūs drukājat lielus failus, iespējams, ātrākai datu nosūtīšanai labāk izvēleties vadu tīkla vai paralēlo pieslēgumu vai USB lielākam caurlaidības ātrumam.
- Lai arī Brother HL-5370DW var izmantot gan ar vadu, gan bezvadu tīklu, vienalicīgi var izmantot tikai viena veida pieslēgumu.
- Sekojošā instrukcija piedāvās divas instalācijas metodes bezvadu tīkla vidē. Abas metodes izmanto bezvadu pieejas punktu/ maršrutētāju (rūteri) kas izmanto DHCP, kas piešķir IP Adresi. Izvēlieties metodi un sekojiet instrukcijai. Lai iestatītu jūsu printeri citā bezvadu vidē (piem.Ad-hoc), instrukcijas jūs varat atrast CD diskā Network User's Guide.

# **SVARĪGI**

- Ja vēlaties pievienot jūs printeri tīklam, iesakām pirms instalācijas sazināties ar jūsu sistēmas administratoru. Jums būs jāzin jūsu bezvadu tīkla iestatījumi.
- Ja jūs izmantojat Windows<sup>®</sup> Firewall, anti-spyware firewall finkciju vai antivīrusa lietotājprogrammu, īslaicīgi deaktivizējiet to. Kad esat drošs, ka varat drukāt, konfigurējiet programmatūras iestatījumus sekojoši instrukcijām.
- Ja jau iepriekš esat konfigurējis printera bezvadu iestatījumus, jums ir jāatjauno printera servera rūpnīcas iestatījumi.

#### Infrastruktūras režīms

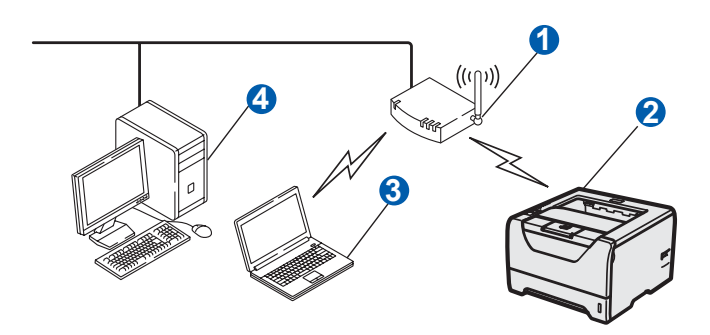

- Pieejas punkts
- 2 Bezvadu tīkla iekārta (jūsu printeris)
- 3 Bezvadu pieslēgumu atbalstošs dators, kas pievienots pieejas punktam
- 4 Vadu dators, kas neatbalsta bezvadu pieslēgumu, pieslēgts pieejas punktam ar Ethernet vadu

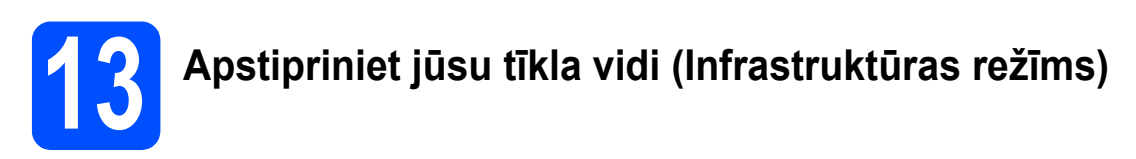

Izvēlieties konfigurācijas metodi.

#### Konfigurācijas izmantojot CD diskā esošo Brother instalācijas programmu (leteicams)

Konfigurācija īslaicīgi izmantojot tīkla vadu

Konfigurējot printeri ar šīs metodes palīdzību, jums īslaicīgi ir jāizmanto Ethernet vads. Ethernet vads nav standarta piederums.

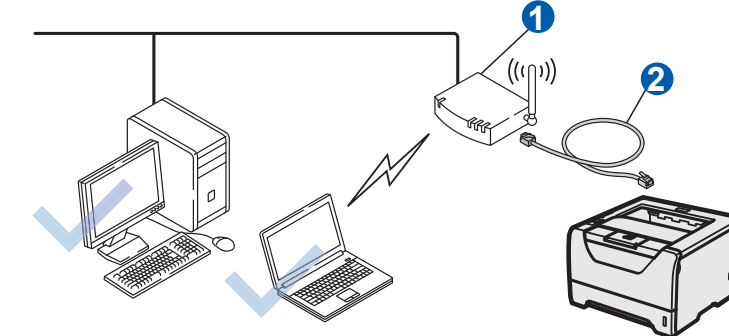

Ja tanī pašā tīklā, kur ir bezvadu pieejas punkts 1, atrodas Ethernet Hub (koncentrators) vai Router (maršrutētājs), jūs varat īslaicīgi pievienot printerim Hub vai Router, izmantojot Ethernet vadu 2. Šis ir vieglākais veids kā konfigurēt printeri. Tad jūs varat konfigurēt printeri no tīkla datora.

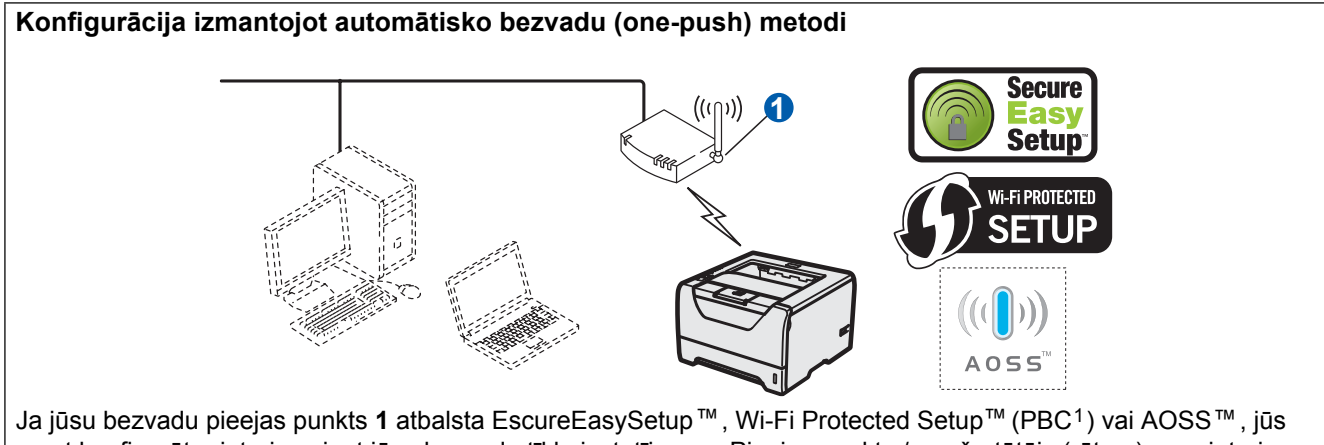

Ja jūsu bezvadu pieejas punkts 1 atbalsta EscureEasySetup<sup>™</sup>, Wi-Fi Protected Setup<sup>™</sup> (PBC<sup>1</sup>) vai AOSS<sup>™</sup>, jūs varat konfigurēt printeri nezinot jūsu bezvadu tīkla iestatījumus. Pieejas punkts / maršrutētājs (rūters) un printeris var automātriski 'sazināties' izmantojot EscureEasySetup<sup>™</sup>, Wi-Fi Protected Setup<sup>™</sup> vai AOSS<sup>™</sup>.

<sup>1</sup> Push taustiņa konfigurācija

#### Konfigurācija izmantojot Wi-Fi Protected Setup™ PIN Metodi

Ja jūsu bezvadu pieejas punkts 1 atbalsta Wi-Fi Protected Setup™, jūs varat konfigurēt arī izmantojot Wi-Fi Protected Setup™ PIN metodi. Instrukciju skat. CD diskā Network User's Guide 7.nodaļā.

# Infrastruktūras režīma konfigurēšana izmantojot Brother instalācijas programmu

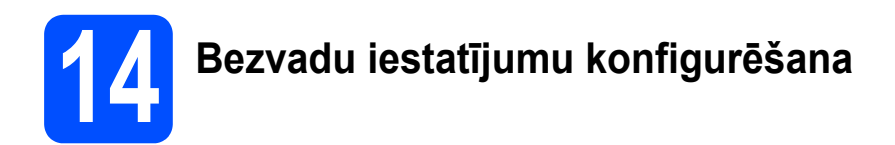

#### Pirms jūs sākat šo instalāciju, jums ir jāzina bezvadu tīkla iestatījumi.

Ja jūs nezinat bezvadu tīkla iestatījumus, sazinieties ar savu tīkla administratoru vai pieejas punkta/ maršrutētāja (rūtera) ražotāju.

|                                                                                 | Piemērs       | lerakstiet patreizējos bezvadu tīkla iestatījumus |
|---------------------------------------------------------------------------------|---------------|---------------------------------------------------|
| Communication mode: (Infrastrucure)<br>(Komunikācijas režīms: Infrastrukūra)    | Infrastrucure |                                                   |
| Network name: (SSID, ESSID)<br>( <i>Tīkla nosaukums</i> )                       | HELLO         |                                                   |
| Authentication method:                                                          | WPA2-PSK      |                                                   |
| (Open System, Shared key, WPA-PSK <sup>1</sup> ,                                |               |                                                   |
| WPA2-PSK <sup>1</sup> , LEAP, EAP-FAST)<br>( <i>autentifikācijas metode</i> )   |               |                                                   |
| Encryption mode:<br>(None, WEP,TKIP, AES, CKIP)<br>( <i>šifrēšanas režīms</i> ) | AES           |                                                   |
| Network key:                                                                    | 12345678      |                                                   |
| (Encryption key, WEP key <sup>2</sup> , Passphrase)<br>( <i>Tīkla atslēga</i> ) |               |                                                   |

<sup>1</sup> WPA/WPA2-PSK ir Wi-Fi<sup>®</sup> Protected Access Pre-Shared Key, kas Jauj Brother bezvadu aparātam savienoties ar pieejas punktiem, izmanojot TKIP vai AES šifru (WPA-Personal). WPA/WPA2-PSK (TKIP vai AES) izmanto Pre-Shared Key (PSK), kas ir 8 vai vairāk zīmju gara (max.63 zīmes).

<sup>2</sup> WEP atslēga ir priekš 64-bit šifrētiem tīkliem vai 128-bit šifrētiem tīkliem un var ietvert gan burtus, gan ciparus. Ja jūs nezināt šo informāciju, jums jāskatās dokumentācijā, kas pievienota jūsu pieejas punktam vai bezvadu maršrutētājam (rūterim). Šai atslēgai ir 64-bit vai 128-bit lielums, kam jābūt ievadītam ASCII vai HEXADECIMAL formātā.

#### Piemēram:

64-bit ASCII: 64-bit Hexadecimal: 128-bit ASCII: 128-bit Hexadecimal: Izmanto 5 teksta zīmes, piem., "Hello" (šis ir reģistrjūtīgs) Izmanto 10 hexadecimal datu zīmes, piem., "71f2234aba" Izmanto 13 teksa burtus, piem., "Wirelesscomms" (šis ir reģistrjūtīgs) Izmanto 26 hexadecimal datu zīmes, piem., "71f2234ab56cd709e5412aa3ba"

#### SVARĪGI

Konfigurācijas laikā jums īslaicīgi ir jāizmanto Ethernet tīkla vads (vads nav iekļauts komplektācijā.

Pārliecinieties, ka aparāts ir izslēgts.

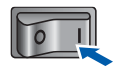

3 lelieciet komplektā esošo CD disku. Ekrānā automātiski atvērsies logs. Izvēlieties printera modeli un valodu.

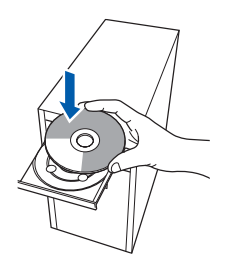

2 Ieslēdziet datoru. (Jums jāielogojas ar Administratora tiesībām).

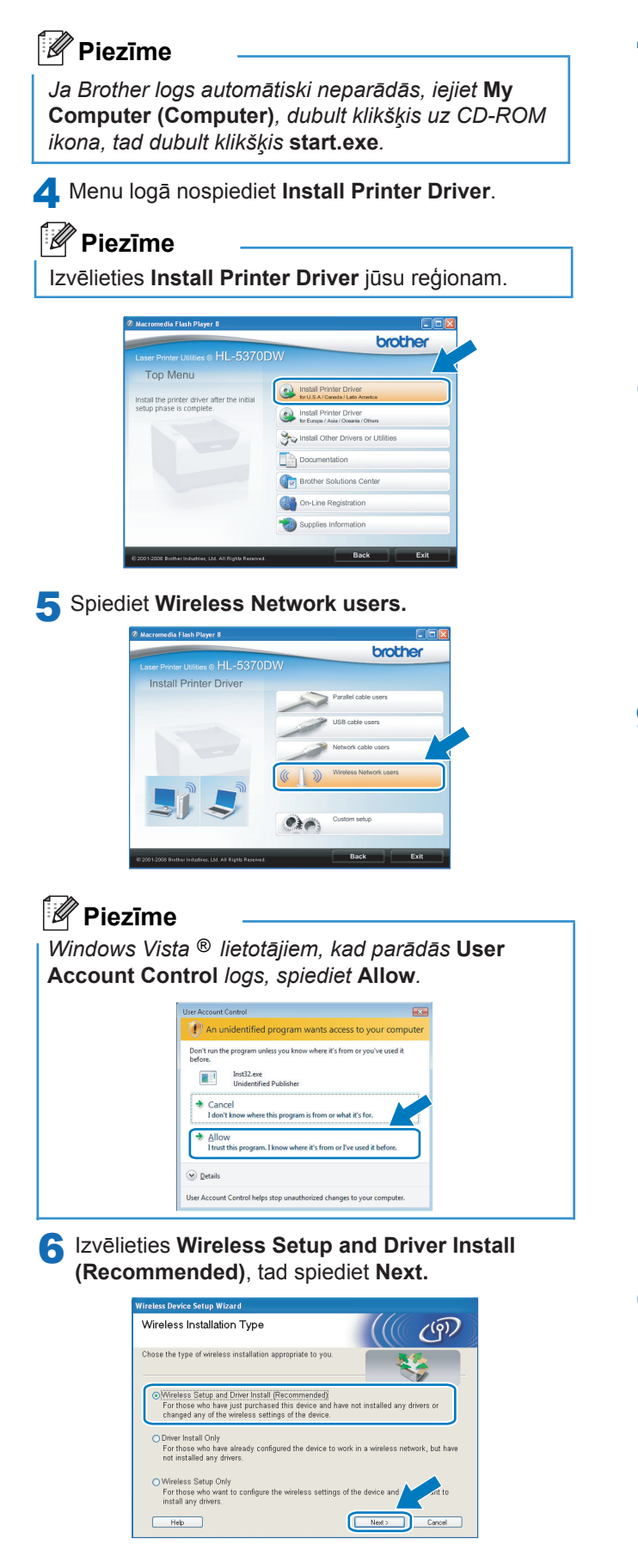

7 Izvēlieties Step by Step Install (Recommended) un spiediet Next.

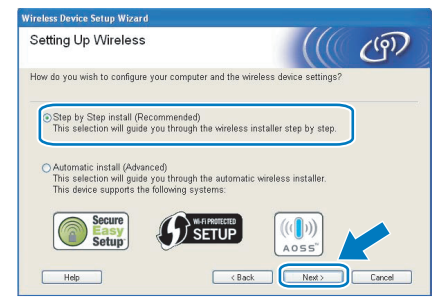

8 Izvēlieties With cable (Recommended) un spiediet Next.

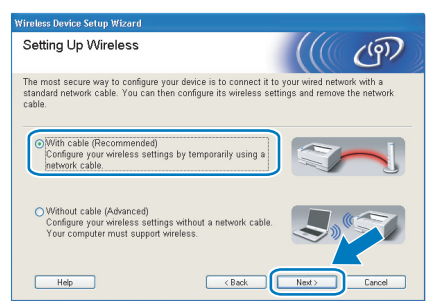

Izmantojot tīkla vadu, pievienojiet savu Brother bezvadu printeri jūsu pieejas punktam un spiediet Next.

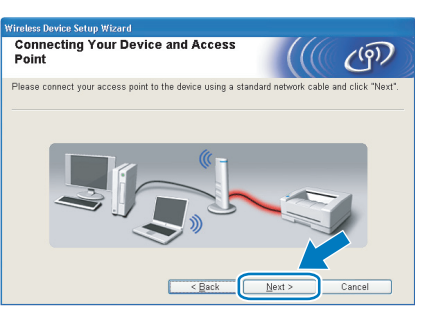

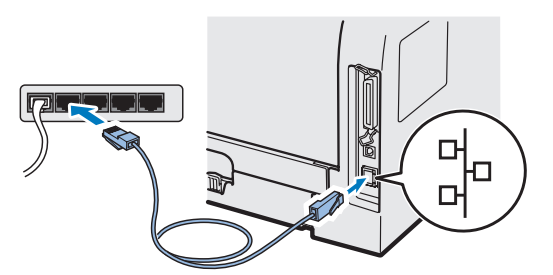

10 Izvēlieties printeri, kuru vēlaties konfigurēt, tad spiediet Next. Ja saraksts ir tukšs, pārbaudiet vai pieejas punkts un printeris ir ieslēgti, tad spiediet Refresh.

| Wireless Device Setup Wizard                                                                                                    |       |
|----------------------------------------------------------------------------------------------------|-------|
| Available Wireless Devices                                                                                                    | ஞ     |
| More than one Wireless Device was found.<br>Select the device you wish to configure and click "Next".                                             |       |
| Node Name IP Address MAC Address Printer Name Location                                                                                            |       |
| BRNXXXXXX 192.168.1.2 008077XXXXXX Brother HL-XXXX 1F                                                                                             |       |
|                                                                                                    |       |
| Refresh                                                                                                    |       |
| Important Notice:                                                                                                    |       |
| If no devices appear and you're running a personal firewal, Pr<br>disable the firewall and click the Refresh button to re-se<br>wireless network. |       |
| Help < Back Next > C                                                                                                    | ancel |

Noklusētais node nosaukums ir "BRNxxxxxxxxxx.".
Sava datora MAC Address (Ethernet Address) jūs varat atrast izdrukājot Printer Settings Page.

Tiks meklēts jūsu printerim pieejams bezvadu tīkls. Izvēlieties pieejas punktu ar kuru jūs vēlaties savienot printeri, tad spiediet Next.

| reless Device Setup ¥ | /izard                             |                                                                                            |                                               |                                 |
|-----------------------|------------------------------------|--------------------------------------------------------------------------------------------|-----------------------------------------------|---------------------------------|
| vailable Wirele       | ess Networ                         | ks                                                                                         |                                               | ஞ                               |
| hoose the access poir | nt or Ad-hoc netw                  | ork that the Device will b                                                                 | e associated v                                | rith.                           |
| Name (SSID)           | Channel                            | Wireless Mode                                                                              | Signa                                         |                                 |
| DING SETUP            | 1                                  | 802.11b/g.(11Mbps/54)                                                                      | (hns)                                         |                                 |
| DING HELLO            | e.                                 | 800 11k (11Mhne)                                                                           |                                               |                                 |
| 14 HE HEITON          | 2                                  | 802 11c (54Mhns)                                                                           |                                               |                                 |
| Refresh Add           | If the access p<br>the "Add" butto | It for Access Poi<br>Base Statio<br>pint or Ad-hoc network na<br>n to manually specify the | nt / 中秋日<br>n<br>me doesn't ap<br>network rym | Ad-hoc<br>Network<br>pear click |
| Help                  | (                                  | < Back                                                                                     | ext >                                         | Cancel                          |

#### Piezīme

- ",SETUP" ir noklusētais printera SSID. Neizvēlieties šo SSID.
- Ja saraksts ir tukšs, pārbaudiet vai pieejas punktam ir stāva un tas apraida SSID, tad pārbaudiet vai printeris un pieejas punkts ir bezvadu komunikācijas rādiusā. Tad spiediet Next.
- Ja jūsu pieejas punkts ir iestatīts neapraidīt SSID, jūs varat to pievienot manuāli, nospiežot Add. Lai ievadītu Name (SSID), sekojiet ekrāna norādēm, tad spiediet Next.

| Wireless Network Na              | me                           |                  | (9) |
|----------------------------------|------------------------------|------------------|-----|
| Configure the wireless network r | ame that the device will be  | associated with. |     |
|                                  |                              |                  |     |
| Name(SSID)                       | WLAN                         |                  |     |
| □ Ihis is an Ad-ho               | c network and there is no ar | cess point.      |     |
|                                  |                              |                  |     |
|                                  |                              |                  | aal |

12 Ja jūsu tīkls nav konfigurēts priekš Authentication un Encryption, parādīsies sekojošss logs. Lai turpinātu konfigurāciju, spiediet OK un ejiet uz 14 soli.

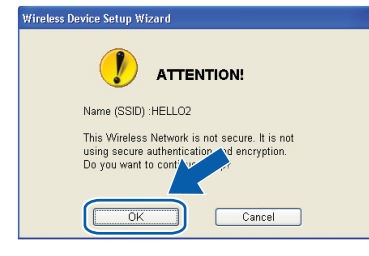

13 Ja jūsu tīkls ir konfigurēts priekš Authentication un Encryption, parādīsies sekojošss logs. Kad konfigurējat savu Brother bezvadu printeri, jums jākonfigurē tas tā, lai saderētu ar Authentication un Encryption iestatījumiem, kurus jūs ierakstījāt 17 lapā jūsu esošajam bezvadu tīklam. Izvēlieties Authentication Method un Encryption Mode. Tad ievadiet Network key un Confirm Network Key, tad spiediet Next.

| onfigure the Authentication Method an | nd Encryption mode |  |
|---------------------------------------|--------------------|--|
| Name (SSID) :                         | HELLO2             |  |
| Authentication Method                 | Open System        |  |
| Encryption Mode                       | WEP                |  |
| Network Key                           |                    |  |
| Confirm Network Key                   | •••••              |  |

#### 🖉 Piezīme

- Ja vēlaties iestatīt un konfigurēt papildus WEP atslēgas indeksus (atšķirīgus no WEP key1), tad spiediet Advanced.
- Ja jūs nezināt jūsu tīkla Authentication vai Encryption iestatījumus, sazinieties ar jūsu tīkla administratoru vai jūsu pieejas punkta/ maršrutētāja (rūtera) ražotāju.
- Ja jūs izmantojat WEP un printera Network Configuration lapa 14 solī zem Wireless Link Status rāda Link OK, taču jūsu printeris tīklā netiek atrasts, pārbaudiet vai esat WEP atslēgu ievadījis pareizi. WEP atslēga ir reģistrjūtīga.
- 14 Spiediet Next. lestatījumi tiks nosūtīti uz jūsu printeri. lestatījumi paliks neizmainīti, ja nospiedīsiet Cancel. Tiks izdrukāta Network Configuration lapa.

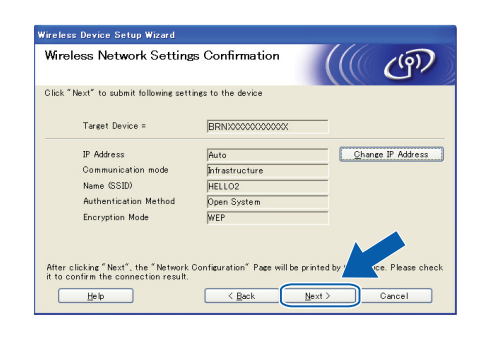

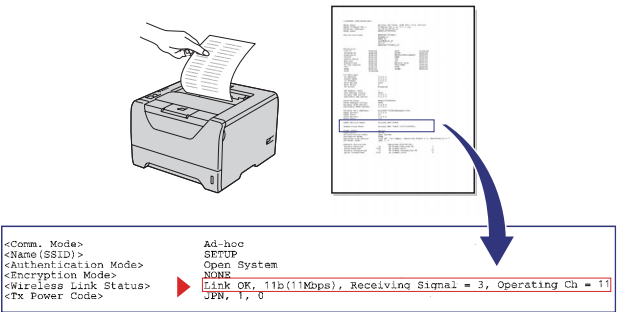

- Ja vēlaties jūsu printera IP Address iestatījumus ievadīt manuāli, spiediet Change IP Address un ievadiet jūsu tīklam nepieciešamos IP adreses iestatījumus.
- Bezvadu tīkla iestatījums automātiski tiks nomainīts tiklīdz bezvadu iestatījumi tiks nosūtīti uz printeri.
- 15 Pārbaudiet izdrukāto Network Configuration lapu. Izvēlieties statusu kāds tas ir uzrādīts pretī Wireless Link Status. Spiediet Next. Ja jūsu statuss ir "Link OK", ejiet uz 17 soli. Ja jūsu statuss ir "Failed to Associate", ejiet uz 16 soli.

| Wireless Device Setup Wizard<br>Check the connection result of the<br>"Wireless Setup"                                                                                                    | ((( @)                                                                                                    |
|----------------------------------------------------------------------------------------------------|----------------------------------------------------------------------------------------------------|
| Now the "Network Configuration" page has been<br>printed by the device. Please find the «Wineless Link<br>Statur» on the page and check the description to<br>confirm the result of the connection.<br>Select the result from the list of selections below and<br>click "Next". |                                                                                                    |
| • 'Failed To Associate'                                                                                                    | More Mode         di-her           chas (2015)         di-her           chas (2015)         di-her           di-her         di-her           di-her         di-her           di-her         di-her           di-her         di-her           di-her         di-her           di-her         di-her           di-her         di-her           di-her         di-her |

Spiediet Finish. Bezvadu iestatījums nevarēja savienoties ar bezvadu tīklu. Tam par iemeslu, iespējams, ir nepareizi drošības iestatījumi. Atjaunojiet tīkla iestatījumus uz rūpnīcas noklusētajiem iestatījumiem. Pārbaudiet jūsu bezvada tīkla drošības iestatījumus, kurus jūs pierakstījāt 17 lapā un mēģiniet visu vēlreiz sākt no 5 soļa.

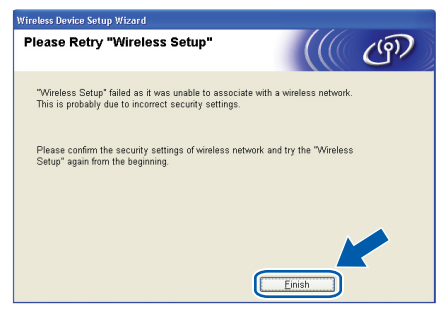

17 Atvienojiet tīkla vadu starp pieejas punktu (koncentratoru (hub) vai maršrutētāju (rūteri)) un printeri, tad spiediet Next.

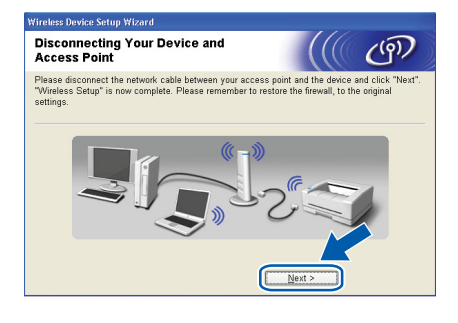

#### Instalējiet printera draiveri

#### SVARĪGI

- Nemēģiniet atcelt nevienu no logiem, kas parādās instalācijas laikā.
- Ja jūsu bezvadu iestatījumi neizdodas, printera draivera instalācijas laikā parādīsies kļūdas paziņojums un instalācija tiks pārtraukta. Ja jums parādās šī problēma, atjaunojiet printera servera rūpnīcas noklusētos iestatījumus, tad atgriezieties pie 5 soļa un mēģiniet vēlreiz.

# **18** Kad parādās **License Agreement** logs, spiediet **Yes**.

| License Agreement                                                                                                    |                                                                                                    | Contra 1                                       |
|----------------------------------------------------------------------------------------------------|----------------------------------------------------------------------------------------------------|------------------------------------------------|
| Please read the following license agre                                                                                                    | ement carefully.                                                                                                    |                                                |
| Press the PAGE DOWN key to see the                                                                                                    | e rest of the agreement.                                                                                                    |                                                |
| End-User License Agreement for Bro<br>CAREFULLY: This End-User License<br>you and Brother Industries. Lid. ("Bic<br>software that will be installed if you p<br>("SDFTWARE"). By pressing "Yes"<br>EULA. If you do not agree to the ten<br>SDFTWARE. In such case, you me | ther Software IMPORTANT-FLEASE RE<br>Agreement ("EULA") is a legal agreement<br>("for"), which governs your use of the Bro<br>ses the "Yes" button on this Dialog Box,<br>you agree to be legally bound by the tern<br>ms of this EULA, you obtain no license to<br>y not use the SOFTWARE. | AD<br>the between<br>ther<br>ms of this<br>the |
| Terms and Conditions.                                                                                                    |                                                                                                    | ~                                              |
| De une energie all the terms of the eve                                                                                                    | ceding License Agreement? If you                                                                                                    |                                                |

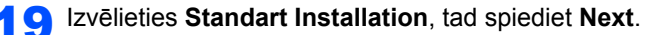

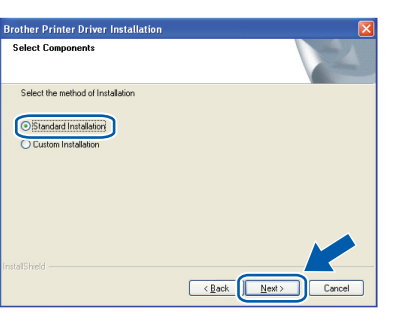

#### 🖉 Piezīme

Ja vēlaties instalēt PS draiveri (Brother's BR-Script Driver), izvēlieties **Custom Installation**, tad sekojiet ekrāna norādēm. Kad parādās **Select Components** logs, atzīmējiet **PS (PostScript Emulation) Diriver** un sekojiet ekrāna norādēm.

20 Izvēlieties Search the network for devices and choose from a list of discovered devices (Recommended). Vai ievadiet jūsu printera IP Address vai tā node nosaukumu. Spiediet Next.

| other Printer Driver                                     | r Installation                                           |     |
|----------------------------------------------------------|----------------------------------------------------------|-----|
| Select Printer                                           |                                                          | 2   |
| Choose how you will lo                                   | cate your Brother machine on the network?                |     |
| <ul> <li>Search the network<br/>(Recommended)</li> </ul> | for devices and choose from a list of discovered devices |     |
| C Specify your machi                                     | ne by address (Advanced Users)                           |     |
| IP Address                                               |                                                          | 1   |
| C Specify your machi                                     | ne by name (Advanced Users)                              |     |
|                                                          |                                                          | - A |

Jūsu printera IP Address un node nosaukumu jūs varat atrast izprintējot Printer Settings Page.

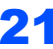

#### 21 Izvēlieties savu printeri un spiediet Next.

| other Printer Driver Installati                      | ion                     |                         |
|------------------------------------------------------|-------------------------|-------------------------|
| elect Printer<br>Select the appropriate network prin | der.                    |                         |
| Node Name Node Address                               | Printer Name            | Location                |
| BRWXXXXXXXXX XXXXXXXXXX                              | KXX Brother HL-5370DW a | nies                    |
|                                                      |                         |                         |
|                                                      |                         |                         |
| <                                                    |                         | >                       |
| LPR                                                  |                         | <u>C</u> onfigure IP    |
| K<br>LPR<br>▼ Set by Node Name                       |                         | Configure IP            |
| CLFR<br>V Set by Node Name                           |                         | Configure IP<br>Befresh |

# 🖉 Piezīme

Ja jūsu printeris neparādās sarakstā 1 minūti vai ilgāk, spiediet Refresh. Ja tas joprojām neparādās, atjaunojiet printera servera rūpnīcas noklusētos iestatījumus. Atgriezieties pie 5 soļa un mēģiniet vēlreiz.

# 22 Spiediet Finish.

# Piezīme

- Ja vēlaties printeri reģistrēt on-line, atzīmējiet **On-Line Registration**.
- Ja nevēlaties iestatīt printeri kā Default printeri, izņemiet ķeksi no Set as Default Printer.
- Ja vēlaties deaktivizēt Status Monitor, izņemiet keksi no Enable Status Monitor.
- · Ja esat deaktivizējis Personal Firewall programmu (piem., Windows® Firewall), aktivizējiet to.

| Brother Printer Driver Installation                                                |
|------------------------------------------------------------------------------------|
| Setup Complete                                                                     |
| Driver installation is finished!                                                   |
| Select the actions to perform when Setup finishes.                                 |
| On-Line Registration                                                               |
| (This service may not be available in all countries.)                              |
| ✓ Set as Default Printer                                                           |
| 🔽 Enable Status Monitor                                                            |
| (A software tool for monitoring device status and error notification from your PC) |

# 🖉 Piezīme

#### XML Paper Specification Printer Driver

XML Paper Specification Printer Driver ir vispiemērotākais draiveris, ja jādrukā no programmas, kas izmanto XMP Paper Specification dokumentus. Jaunāko draiveri jūs varat ielādēt no http://solutions.brother.com/.

# Konfigurācija izmantojot automātisko bezvadu (one-push) metodi

# Bezvadu iestatījumu konfigurēšana

Ja jūsu bezvadu pieejas punkts/ maršrutētājs (rūters) atbalsta vai nu SecureEasySetup™, Wi-Fi Protected setup™ (PBC1) vai AOSS, jūs varat printeri viegli konfigurēt pat, ja nezināt jūsu bezvadu tīkla iestatījumus. Jūsu Brother printerim ir one-push bezvadu režīms. Šī iespēja automātiski nosaka kuru režīmu jūsu pieejas punkts izmanto one-push konfigurācijai (SecureEasy Setup<sup>™</sup>, Wi-Fi Protected setup<sup>™</sup> vai AOSS<sup>™</sup> ). Nospiežot taustiņu uz bezvadu pieejas punkta/ maršrutētāja (rūtera), jūs varat iestatīt bezvadu tīkla un drošības iestatījumus.

Push Button Configuration

#### Piezīme

1

Uz pieejas punktiem vai rūteriem, kas atbalsta SecureEasySetup™, Wi-Fi Protected Setup™ vai AOSS™ ir šādi simboli.

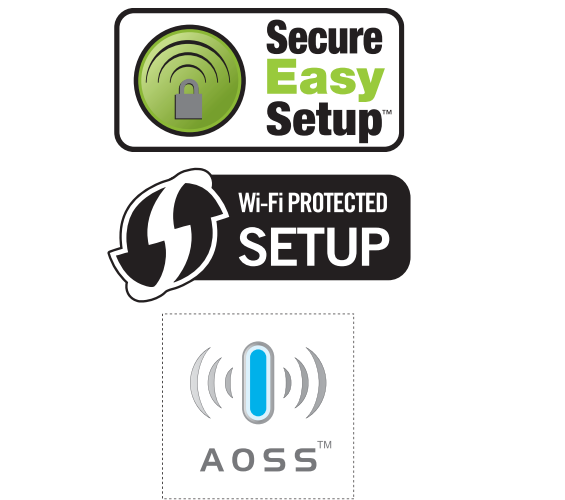

Pārliecinieties, ka aparāts ir ieslēgts.

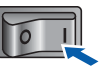

- leslēdziet datoru. (Jums jāielogojas ar Administratora tiesībām.)
- lelieciet datorā komplektā esošo CD disku. Ekrānā 3 automātiski atvērsies logs. Izvēlieties jūsu printera modeli un valodu.

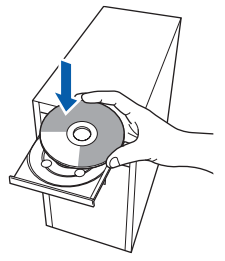

#### Piezīme Izvēlieties Automatic install (Advanced) un spiediet Next. Ja Brother logs automātiski neparādās, iejiet My Wireless Device Setup Wiza Computer (Computer), dubult klikšķis uz CD-ROM Setting Up Wireless (9) ikona, tad dubult klikšķis start.exe. How do you wish to configure your computer and the y 4 Menu logā nospiediet Install Printer Driver. O Step by Step in: 🖉 Piezīme Izvēlieties Install Printer Driver jūsu reģionam. ((())) SETUP Next > Help brother Apstipriniet ekrāna paziņojumu un spiediet Next. Setup using Automatic Wireless (9) (one-push) If your access 1. Your SETUP (())) 5 Spiediet Wireless Network users. Help < Back Cancel brother Nonemiet uzlīmi, kas nosedz USB interfeisa 9 pievienošanas vietu, lai nospiestu bezvadu iestatījuma taustiņu. Piezīme Windows Vista ® lietotājiem, kad parādās User Account Control logs, spiediet Allow. Don't 1 Nospiediet bezvadu iestatījuma taustiņu, kas atrodas printera aizmugurē uz mazāk kā 2 sekundēm kā parādīts attēlā. Šādi printeris tiks aktivizēts one-push bezvadu iestatījuma režīmā. - Hannahara Mafara as Barana dibbafaa Šī iespēja automātiski noteiks, kuru režīmu one-push Details konfigurāciju (SecureEasySetup™, Wi-Fi Protected Hear Ar Setup™ vai AOSS™) jūsu pieejas punkts izmanto. 6 Izvelieties Wireless Setup and Driver Install (Recommended), tad spiediet Next. ess Device Setup Wizard (9) Wireless Installation Type • ♦⊄ e the type of wireless install Ý Ð 0

- Lai nospiestu šo taustiņu izmantojiet, piemēram, pildspalvu.
- Ja taustiņu spiedīsiet 3 sekundes vai ilgāk, printeris nomainīsies uz Wi-Fi Protected Setup™ PIN Method režīmu.
- Printeris aktivizēs one-push bezvadu iestatījumu režīmu. Printeris meklēs pieejas punktu, kas atbalsta SecureEasySetup™, Wi-Fi Protected Setup™ vai AOSS™ 2 minūtes.

12 lestatiet jūs pieejas punktu SecureEasySetup<sup>™</sup>, Wi-Fi Protected Setup<sup>™</sup> vai AOSS<sup>™</sup> režīmā, atkarībā no tā kuru atbalsta jūsu pieejas punkts. To jūs varat atrast pieejas punkta instrukcijā.

13 Pagaidiet kamēr printera Status LED lampa uzrāda Connected. Status Led lampa iedegsies uz 5 minūtēm. Tas nozīmē, ka printeris ir sekmīgi pievienots jūsu pieejas punktam/ maršrutētājam (rūterim). Tagad jūs varat savu printeri izmantot bezvadu tīklā.

> Ja LED lampa uzrāda Connection Fail (skat. LED lampas indikācijas), printeris ir nav savienots ar jūsu pieejas punktu/ maršrutētāju (rūteri). Mēģiniet sākt ar **10** soli. Ja šī problēma parādās vēlreiz, atjaunojiet printera servera rūpnīcas noklusētos iestatījumus.

Ja LED lampa uzrāda No Access Point (skat. *LED lampas indikācijas*), printeris tīklā nav atradis pieejas punktu/ maršrutētāju (rūteri). Pārliecinieties, ka esat printeri novietojis cik iespējams tuvu tīkla pieejas punktam/ maršrutētājam (rūterim) un ar pēc iespējas mazāk šķēršļiem un mēģiniet vēlreiz no **10** soļa. Ja šī problēma parādās vēlreiz, atjaunojiet printera servera rūpnīcas noklusētos iestatījumus un mēģiniet vēlreiz.

Ja LED uzrāda Connection Error, printeris tīklā ir atradis vairāk kā 2 pieejas punktus/ maršrutētājus (rūterus), kas atbalsta SecureEasySetup<sup>™</sup>, Wi-Fi Protected Setup<sup>™</sup> vai AOSS<sup>™</sup>. Pārliecinieties, ka tikai viens pieejas punkts/ maršrutētājs (rūters), kas atbalsta kādu no šiem režīmiem un mēģiniet vēlreiz no **10** soļa.

#### **14** Spiediet Next.

| mode. | -           |
|-------|-------------|
|       |             |
|       | e.<br>mode. |

15 Kad esat pabeidzis bezvadu iestatījumus, ieklikšķiniet tukšajā kvadrātiņā, tad spiediet Next.

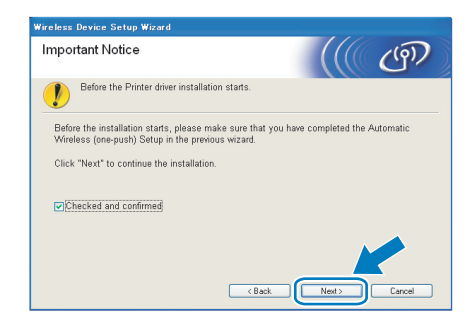

#### Instalējiet printera draiveri

#### SVARĪGI

- Instalācijas laikā nemēģiniet atcelt kādu no logiem.
- Ja jūsu bezvadu iestatījumi neizdodas, printera draivera instalācijas laikā parādīsies kļūdas paziņojums un instalācija tiks pārtraukta. Ja jums parādās šī problēma, atjaunojiet printera servera rūpnīcas noklusētos iestatījumus, tad atgriezieties pie 5 soļa un mēģiniet vēlreiz.
- **16** Kad parādās **License Agreement** logs, spiediet **Yes**.

| Please read the following licens                                                                                                    | se agreement carefully.                                                                                                    |
|----------------------------------------------------------------------------------------------------|----------------------------------------------------------------------------------------------------|
| Press the PAGE DOWN key to                                                                                                    | see the rest of the agreement.                                                                                                    |
| End-User License Agreement f<br>CAREFULLY: This End-User L<br>you and Brother Industries, Ltd<br>software that will be installed if<br>("SOFTWARE"). By pressing<br>EULA. If you do not agree to t<br>SOFTWARE. In such case, y | or Brothers Software IMPORTANT- PLEASE READ<br>Licence Appearance IT EULA*'s a legal agreement between<br>I Elichert - Juwis powern you cau call with Bolter<br>Tomary and the Bolter<br>"Yes" you agree to be legal bound by the terms of this<br>the terms of this EULA you obtain no license to the<br>ou may not use the SOFTWARE. |
| Terms and Conditions.                                                                                                    |                                                                                                    |
| Do you accept all the terms of t<br>select No, the setup will close.                                                                                                    | the preceding License Agreement? If you<br>To instal Brother HL-5370DW, you must                                                                                                    |

7 Izvēlieties Standard Installation, tad spiediet Next.

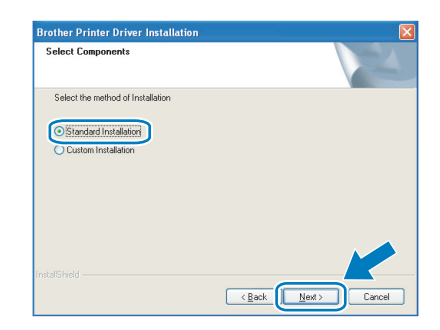

#### 🖉 Piezīme

Ja vēlaties instalēt PS draiveri (Brother's BR-Script Driver), izvēlieties **Custom Installation**, tad sekojiet ekrāna norādēm. Kad parādās **Select Components** logs, atzīmējiet **PS (PostScript Emulation) Diriver** un sekojiet ekrāna norādēm. **18** Izvēlieties Search the network for devices and choose from a list of discovered devices (Recommended). Vai ievadiet jūsu printera IP Address vai tā node nosaukumu. Spiediet Next.

| Brother Printer Driver Inst                                    | allation 🛛 🛛                                        |
|----------------------------------------------------------------|-----------------------------------------------------|
| Select Printer                                                 |                                                     |
| Choose how you will locate y                                   | our Brother machine on the network?                 |
| <ul> <li>Search the network for c<br/>(Recommended)</li> </ul> | evices and choose from a list of discovered devices |
| Specify your machine by                                        | address (Advanced Users)                            |
| IP Address                                                     |                                                     |
| Specify your machine by                                        | name (Advanced Users)                               |
| Node Name                                                      |                                                     |
|                                                                | <back next=""> Cancel</back>                        |

# 🖉 Piezīme

Jūsu printera IP Address un node nosaukumu jūs varat atrast izprintējot Printer Settings Page.

1 9 Izvēlieties savu printeri un spiediet Next.

| rother Printer Driver Installation                        | X                        |
|-----------------------------------------------------------|--------------------------|
| Select Printer<br>Select the appropriate network printer. |                          |
| Node Name Node öddrare                                    | Printer Name Location    |
| BRWXXXXXXXXX XXXXXXXXXXXXXX                               | Brother HL-5370DW series |
|                                                           |                          |
|                                                           | ×                        |
|                                                           |                          |
| LPR                                                       | Configure IP             |
| V Set by Node Name                                        | Befresh                  |
|                                                           |                          |
|                                                           | < Back Next > Cancel     |

# 🖉 Piezīme

Ja jūsu printeris neparādās sarakstā 1 minūti vai ilgāk, spiediet **Refresh**. Ja tas joprojām neparādās, atjaunojiet printera servera rūpnīcas noklusētos iestatījumus. Atgriezieties pie **5** soļa un mēģiniet vēlreiz.

# 20 Spiediet Finish.

# 🖉 Piezīme

- Ja vēlaties printeri reģistrēt on-line, atzīmējiet **On-Line Registration**.
- Ja nevēlaties iestatīt printeri kā Default printeri, izņemiet ķeksi no Set as Default Printer.
- Ja vēlaties deaktivizēt Status Monitor, izņemiet ķeksi no **Enable Status Monitor**.
- Ja esat deaktivizējis Personal Firewall programmu (piem., Windows<sup>®</sup> Firewall), aktivizējiet to.

#### Instalācija ir pabeigta

# 🖉 Piezīme

#### XML Paper Specification Printer Driver

XML Paper Specification Printer Driver ir vispiemērotākais draiveris, ja jādrukā no programmas, kas izmanto XMP Paper Specification dokumentus. Jaunāko draiveri jūs varat ielādēt no http://solutions.brother.com/.

# Konfigurēšana infrastruktūras režīmā izmantojot Brother instalācijas programmu

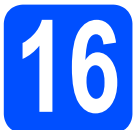

# Bezvadu iestatījumu konfigurēšana

#### Pirms jūs sākat šo instalāciju, jums ir jāzina bezvadu tīkla iestatījumi.

Ja jūs nezinat bezvadu tīkla iestatījumus, sazinieties ar savu tīkla administratoru vai pieejas punkta/ maršrutētāja (rūtera) ražotāju.

|                                                                                 | Piemērs       | lerakstiet patreizējos bezvadu tīkla iestatījumus |
|---------------------------------------------------------------------------------|---------------|---------------------------------------------------|
| Communication mode: (Infrastrucure)<br>(Komunikācijas režīms: Infrastrukūra)    | Infrastrucure |                                                   |
| Network name: (SSID, ESSID)<br>( <i>Tīkla nosaukums</i> )                       | HELLO         |                                                   |
| Authentication method:                                                          | WPA2-PSK      |                                                   |
| (Open System, Shared key, WPA-PSK <sup>1</sup> ,                                |               |                                                   |
| WPA2-PSK <sup>1</sup> , LEAP, EAP-FAST)<br>( <i>autentifikācijas metode</i> )   |               |                                                   |
| Encryption mode:<br>(None, WEP,TKIP, AES, CKIP)<br>( <i>šifrēšanas režīms</i> ) | AES           |                                                   |
| Network key:                                                                    | 12345678      |                                                   |
| (Encryption key, WEP key <sup>2</sup> , Passphrase)<br>( <i>Tīkla atslēga</i> ) |               |                                                   |

<sup>1</sup> WPA/WPA2-PSK ir Wi-Fi<sup>®</sup> Protected Access Pre-Shared Key, kas Jauj Brother bezvadu aparātam savienoties ar pieejas punktiem, izmanojot TKIP vai AES šifru (WPA-Personal). WPA/WPA2-PSK (TKIP vai AES) izmanto Pre-Shared Key (PSK), kas ir 8 vai vairāk zīmju gara (max.63 zīmes).

<sup>2</sup> WEP atslēga ir priekš 64-bit šifrētiem tīkliem vai 128-bit šifrētiem tīkliem un var ietvert gan burtus, gan ciparus. Ja jūs nezināt šo informāciju, jums jāskatās dokumentācijā, kas pievienota jūsu pieejas punktam vai bezvadu maršrutētājam (rūterim). Šai atslēgai ir 64-bit vai 128-bit lielums, kam jābūt ievadītam ASCII vai HEXADECIMAL formātā.

#### Piemēram:

64-bit ASCII: 64-bit Hexadecimal: 128-bit ASCII: 128-bit Hexadecimal: Izmanto 5 teksta zīmes, piem., "Hello" (šis ir reģistrjūtīgs) Izmanto 10 hexadecimal datu zīmes, piem., "71f2234aba" Izmanto 13 teksa burtus, piem., "Wirelesscomms" (šis ir reģistrjūtīgs) Izmanto 26 hexadecimal datu zīmes, piem., "71f2234ab56cd709e5412aa3ba"

# SVARĪGI

Konfigurācijas laikā jums īslaicīgi ir jāizmanto Ethernet tīkla vads (vads nav iekļauts komplektācijā.

Pārliecinieties, ka aparāts ir izslēgts.

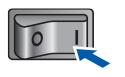

2 lelieciet komplektā esošo CD disku.

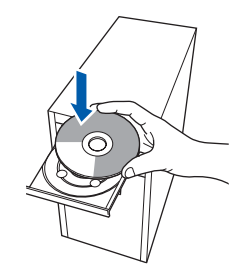

3 Datora ekrānā dubult klikšķis uz HL5300 ikonas. Dubult klikšķis uz Start Here ikonas. Sekojiet ekrāna norādēm.

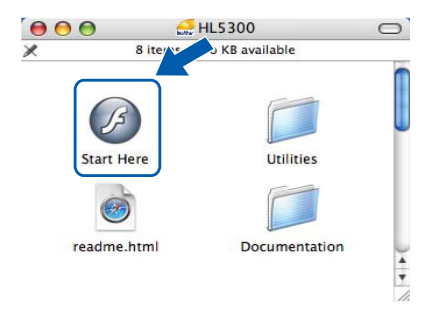

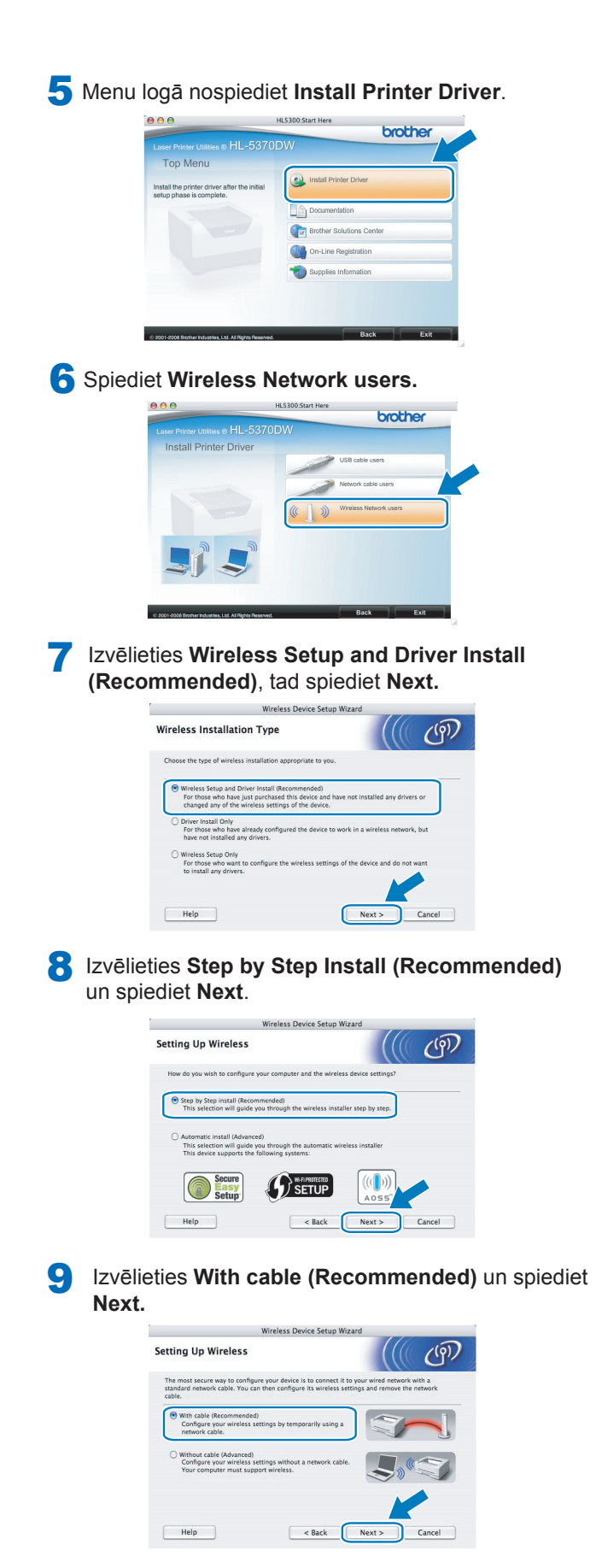

10 Izmantojot tīkla vadu, pievienojiet savu Brother bezvadu printeri jūsu pieejas punktam un spiediet **Next**.

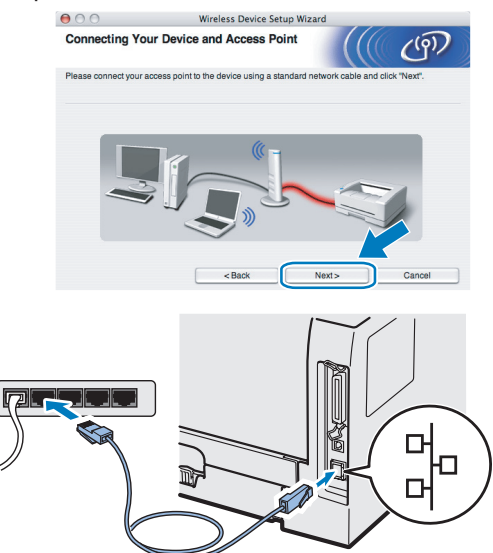

Izvēlieties printeri, kuru vēlaties konfigurēt, tad spiediet Next. Ja saraksts ir tukšs, pārbaudiet vai pieejas punkts un printeris ir ieslēgti, tad spiediet Refresh.

| 00                                         | Wire                                                  | eless Device Setup                      | Wizard                |                |
|--------------------------------------------|-------------------------------------------------------|-----------------------------------------|-----------------------|----------------|
| vailable Wire                              | eless Devices                                         |                                         |                       | ( CP)          |
| lore than one Wirel<br>elect the device yo | ess Device was four<br>u wish to configure a          | nd.<br>and click "Next".                |                       |                |
|                                            |                                                       |                                         | ·····                 | 1              |
|                                            |                                                       | 000000000000000000000000000000000000000 | Brothor VVV VVVV      | Amerikana      |
| BHNXXXXXXXX                                | 0 196.9.9.000                                         | 00000000000                             | Divisi Annana         | Allymore       |
| Refresh                                    | x192.0.0.192                                          | 0000000000                              |                       | Alymiele       |
| Refresh                                    | Notice:                                               |                                         |                       |                |
| Refresh                                    | Notice:<br>devices appear and<br>click the Refresh bu | I you're running a per                  | sonal frewall. Pleasy | diast he frewa |

# 🖉 Piezīme

- Noklusētais node nosaukums ir "BRNxxxxxxxxxx".
- Sava datora MAC Address (Ethernet Address) jūs varat atrast izdrukājot Printer Settings Page.
- 12 Tiks meklēts jūsu printerim pieejams bezvadu tīkls. Izvēlieties pieejas punktu ar kuru jūs vēlaties savienot printeri, tad spiediet **Next**.

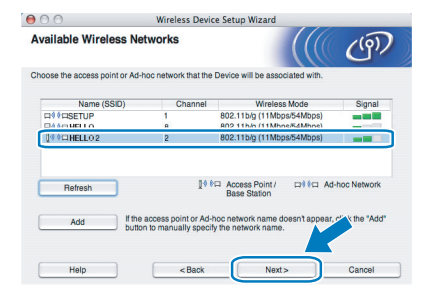

- "SETUP" ir noklusētais printera SSID. Neizvēlieties šo SSID.
- Ja saraksts ir tukšs, pārbaudiet vai pieejas punktam ir stāva un tas apraida SSID, tad pārbaudiet vai printeris un pieejas punkts ir bezvadu komunikācijas rādiusā. Tad spiediet Refresh.
- Ja jūsu pieejas punkts ir iestatīts neapraidīt SSID, jūs varat to pievienot manuāli, nospiežot Add. Lai ievadītu Name (SSID), sekojiet ekrāna norādēm, tad spiediet Next.

| 0.0                   | Wireless Device Setup                   | Wizard          |
|-----------------------|-----------------------------------------|-----------------|
| /ireless Netwo        | rk Name                                 | ((( @))         |
| onfigure the wireless | network name that the device will be as | asociated with. |
|                       |                                         |                 |
| Name(SSID)            | WLAN                                    |                 |
| This is an 4          | I has notwork and there is no accord    | noint           |
|                       | Aurhou network and there is no access   | pont.           |
| Channel               | 1                                       | \$              |
|                       |                                         |                 |
|                       |                                         |                 |
|                       |                                         |                 |
| Help                  | < Back                                  | Next> Cancel    |

13 Ja jūsu tīkls nav konfigurēts priekš Authentication un Encryption, parādīsies sekojošss logs. Lai turpinātu konfigurāciju, spiediet OK un ejiet uz 15 soli.

|                 |                  | ATTENTIO                 | IN!                              |
|-----------------|------------------|--------------------------|----------------------------------|
| Name            | (SSID) :         | HELLO 2                  |                                  |
| This V<br>encry | vireless Network | is not secure. It is not | tusing secure authentication and |
| Do yo           | u want to contin | ue setup?                |                                  |

4 Ja jūsu tīkls ir konfigurēts priekš Authentication un Encryption, parādīsies sekojošss logs. Kad konfigurējat savu Brother bezvadu printeri, jums jākonfigurē tas tā, lai saderētu ar Authentication un Encryption iestatījumiem, kurus jūs ierakstījāt 17 lapā jūsu esošajam bezvadu tīklam. Izvēlieties Authentication Method un Encryption Mode. Tad ievadiet Network key un Confirm Network Key, tad spiediet Next.

| 000                      | Wireless D            | Device Setup Wizard |      |        |
|--------------------------|-----------------------|---------------------|------|--------|
| Authentication M         | ethod and Encr        | yption Mode         |      | (9)    |
| Configure the Authentica | tion Method and Encry | rption mode         |      |        |
| Name (SSID) :            |                       | HELLO2              |      |        |
| Authentication Me        | thod                  | Open System         | :    |        |
| Encryption Mode          |                       | WEP                 | •    |        |
| Network Key              |                       | •••••               |      |        |
| Confirm Network          | Key                   | ••••                | _    |        |
| (                        |                       |                     |      |        |
| Advanced                 |                       |                     |      |        |
| Help                     | < Ba                  | ck Ne               | xt > | Cancel |

# 🖉 Piezīme

- Ja vēlaties iestatīt un konfigurēt papildus WEP atslēgas indeksus (atšķirīgus no WEP key1), tad spiediet Advanced.
- Ja jūs nezināt jūsu tīkla Authentication vai Encryption iestatījumus, sazinieties ar jūsu tīkla administratoru vai jūsu pieejas punkta/ maršrutētāja (rūtera) ražotāju.
- Ja jūs izmantojat WEP un printera Network Configuration lapa 15 solī zem Wireless Link Status rāda Link OK, taču jūsu printeris tīklā netiek atrasts, pārbaudiet vai esat WEP atslēgu ievadījis pareizi. WEP atslēga ir reģistrjūtīga.
- 5 Spiediet Next. lestatījumi tiks nosūtīti uz jūsu printeri. lestatījumi paliks neizmainīti, ja nospiedīsiet Cancel. Tiks izdrukāta Network Configuration lapa.

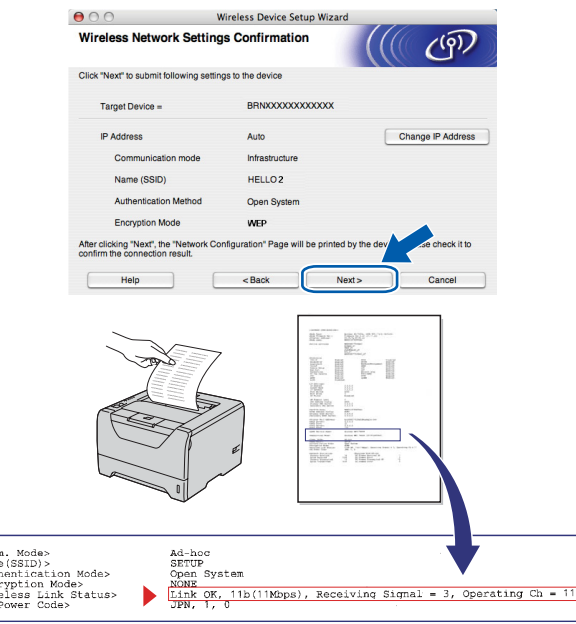

#### 🖉 Piezīme

- Ja vēlaties jūsu printera IP Address iestatījumus ievadīt manuāli, spiediet Change IP Address un ievadiet jūsu tīklam nepieciešamos IP adreses iestatījumus.
- Bezvadu tīkla iestatījums automātiski tiks nomainīts tiklīdz bezvadu iestatījumi tiks nosūtīti uz printeri.

 Pārbaudiet izdrukāto Network Configuration lapu. Izvēlieties statusu kāds tas ir uzrādīts pretī
 Wireless Link Status. Spiediet Next. Ja jūsu statuss ir "Link OK", ejiet uz 18 soli. Ja jūsu statuss ir "Failed to Associate", ejiet uz 17 soli.

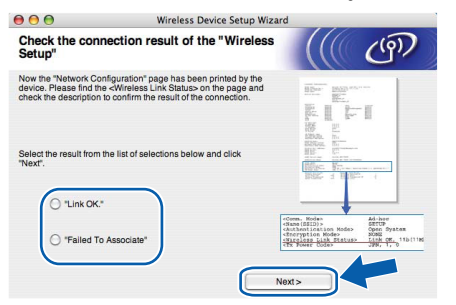

17 Spiediet Finish. Bezvadu iestatījums nevarēja savienoties ar bezvadu tīklu. Tam par iemeslu, iespējams, ir nepareizi drošības iestatījumi. Atjaunojiet tīkla iestatījumus uz rūpnīcas noklusētajiem iestatījumiem. Pārbaudiet jūsu bezvada tīkla drošības iestatījumus, kurus jūs pierakstījāt 25 lapā un mēģiniet visu vēlreiz sākt no 4 soļa.

| 00                                                | Wireless Dev                           | ice Setup Wizard     |                     |              |
|---------------------------------------------------|----------------------------------------|----------------------|---------------------|--------------|
| Please Retry "                                    | Wireless Setup"                        |                      |                     | (9)          |
| "Wireless Setup" faile<br>incorrect security sett | d as it was unable to associa<br>ings. | te with a wireless n | etwork. This is pro | bably due to |
| Please confirm the se<br>beginning.               | curity settings of wireless net        | work and try the "W  | ireless Setup" aga  | in from the  |
|                                                   |                                        | Fin                  | ish                 |              |

**18** Atvienojiet tīkla vadu starp pieejas punktu (koncentratoru (hub) vai maršrutētāju (rūteri)) un printeri, tad spiediet **Next**.

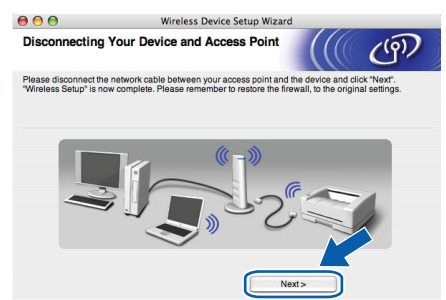

#### Instalējiet printera draiveri

### SVARIGI

- Nemēģiniet atcelt nevienu no logiem, kas parādās instalācijas laikā.
- Ja jūsu bezvadu iestatījumi neizdodas, printera draivera instalācijas laikā parādīsies kļūdas paziņojums un instalācija tiks pārtraukta. Ja jums parādās šī problēma, atjaunojiet printera servera rūpnīcas noklusētos iestatījumus, tad atgriezieties pie 5 soļa un mēģiniet vēlreiz.

19 Sāksies draivera instalācija. Sekojiet ekrāna instrukcijām. Tad sāciet jūsu Macintosh<sup>®</sup>.
Piezīme
Lai uzinstalētu PS draiveri (Brother's BR-Script Driver), skat., CD diskā User's Guide.

20 Brother programma meklēs Brother printeri. Šī procesa laikā parādīsies sekojošs logs.
Please wait...

21 Izvēlieites printeri ar kuru vēlaties savienojumu, tad

| oose the machine you want to install.                                  |                  |      |
|------------------------------------------------------------------------|------------------|------|
| a: If you want to add your machine manually, click<br>erences" button. | the "Print & Fax |      |
| Printer Name 🔺                                                         | Connection       | IP A |
| Rrother HI -5380DN series [008077 XXXXX]                               | Network          | 1    |
| Brother HL-5370DN series                                               | Network          |      |
| Brother HL-5370DW series [008077 XXXXX]                                | Network          | 1    |
| Brother HL-5370DW series [008077 XXXXX]                                | Network          | 1    |
| Brother HL-5370DW series [008077 XXXXX]                                | Network          | 1    |
|                                                                        |                  |      |
|                                                                        |                  |      |

# 🖉 Piezīme

spiediet OK.

- Ja tīklam pievienots ir vairāk par vienu šī modeļa printeri, MAC Address (Ethernet Address) parādīsies pēc modeļa nosaukuma. Tāpat vairāk pa labi jūs varat ieraudzīt arī savu IP Address.
- Sava printera MAC Address (Ethernet Address) un IP Address jūs varat ieraudzīt arī izdrukājot Printer Settings Page.
- Ja jūsu printeris neparādās sarakstā, atjaunojiet drukas servera rūpnīcas noklusētos iestatījumus un sāciet vēlreiz visu no 4 soļa.

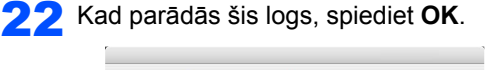

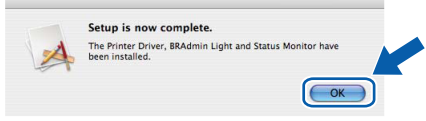

#### Instalācija ir pabeigta.

# Konfigurācija izmantojot automātisko bezvadu (one-push) metodi

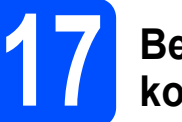

# Bezvadu iestatījumu konfigurēšana

Ja jūsu bezvadu pieejas punkts/ maršrutētājs (rūters) atbalsta vai nu SecureEasySetup™, Wi-Fi Protected setup™ (PBC<sup>1</sup>) vai AOSS, jūs varat printeri viegli konfigurēt pat, ja nezināt jūsu bezvadu tīkla iestatījumus. Jūsu Brother printerim ir one-push bezvadu režīms. Šī iespēja automātiski nosaka kuru režīmu jūsu pieejas punkts izmanto one-push konfigurācijai (SecureEasy Setup™, Wi-Fi Protected setup™ vai AOSS™). Nospiežot taustiņu uz bezvadu pieejas punkta/ maršrutētāja (rūtera), jūs varat iestatīt bezvadu tīkla un drošības iestatījumus.

<sup>1</sup> Push Button Configuration

### 🖉 Piezīme

Uz pieejas punktiem vai rūteriem, kas atbalsta SecureEasySetup™, Wi-Fi Protected Setup™ vai AOSS™ ir šādi simboli.

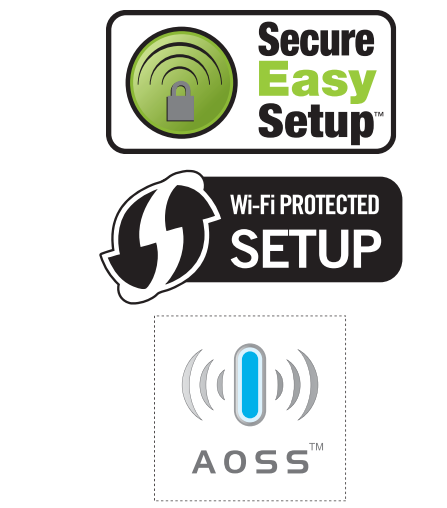

Pārliecinieties, ka aparāts ir ieslēgts.

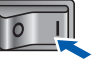

2 leslēdziet jūsu Macintosh<sup>®</sup>. Ielieciet komplektācijā esošo CD disku.

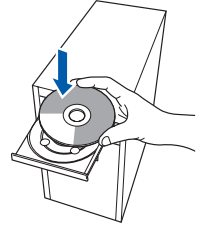

3 Dubult klikšķis uz ekrānā esošās HL5300 ikonas. Dubult klikšķis uz Start Here ikonas. Sekojiet ekrāna instrukcijām.

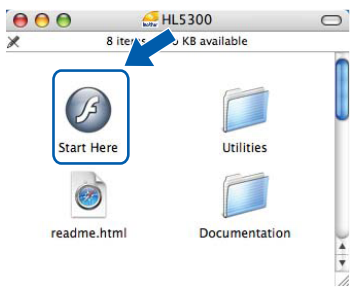

**A** Menu logā nospiediet **Install Printer Driver**.

| 000                                                                      | HL5300:Start Here        |
|--------------------------------------------------------------------------|--------------------------|
|                                                                          | ODW                      |
| Top Menu                                                                 |                          |
| Install the printer driver after the initial<br>setup phase is complete. | Install Printer Driver   |
|                                                                          | Documentation            |
|                                                                          | Brother Solutions Center |
|                                                                          | On-Line Registration     |
|                                                                          | Supplies Information     |
|                                                                          |                          |
|                                                                          |                          |
|                                                                          |                          |

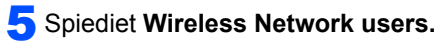

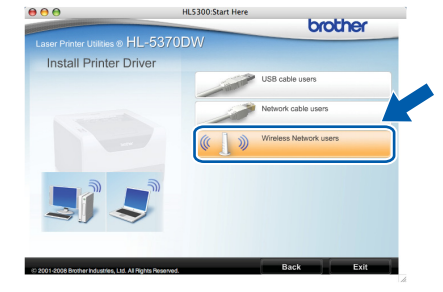

6 Izvēlieties Wireless Setup and Driver Install (Recommended), tad spiediet Next.

| Wireless Device Setur                                                                                                    | ip Wizard                         |
|----------------------------------------------------------------------------------------------------|-----------------------------------|
| Wireless Installation Type                                                                                                    | ((() GP                           |
| Choose the type of wireless installation appropriate to you                                                                                                   | u.                                |
| Wireless Setup and Driver Install (Recommended)<br>For those who have just purchased this device and h<br>changed any of the wireless settings of the device. | have not installed any drivers or |
| <ul> <li>Driver Install Only<br/>For those who have already configured the device to<br/>have not installed any drivers.</li> </ul>                           | o work in a wireless network, but |
| <ul> <li>Wireless Setup Only<br/>For those who want to configure the wireless setting<br/>to install any drivers.</li> </ul>                                  | igs of the device and do not want |
| Help                                                                                                    | Next > Cancel                     |

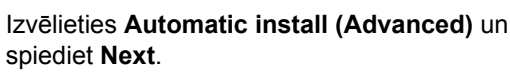

|                                                                                   | Wireless Device Setup                                   | Wizard                |        |
|-----------------------------------------------------------------------------------|---------------------------------------------------------|-----------------------|--------|
| Setting Up Wireless                                                               |                                                         |                       | ற      |
| How do you wish to configu                                                        | re your computer and the wire                           | less device settings? |        |
| Step by Step install (Ree<br>This selection will guid     Automatic install (Adva | commended)<br>le you through the wireless ins<br>nced)  | taller step by step.  |        |
| This selection will guid<br>This device supports the                              | le you through the automatic v<br>ne following systems: | vireless installer    |        |
| Setup:                                                                            | SETUP                                                   | ((())))<br>A055       |        |
| Help                                                                              | < Back                                                  | Next >                | Cancel |

8 Apstipriniet ekrāna paziņojumu un spiediet Next.

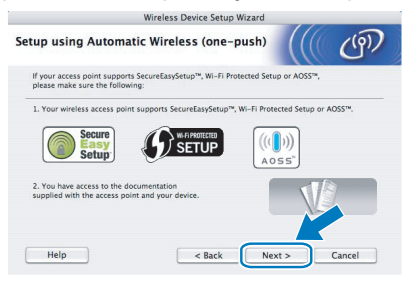

Noņemiet uzlīmi, kas nosedz USB interfeisa pievienošanas vietu, lai nospiestu bezvadu iestatījuma taustiņu.

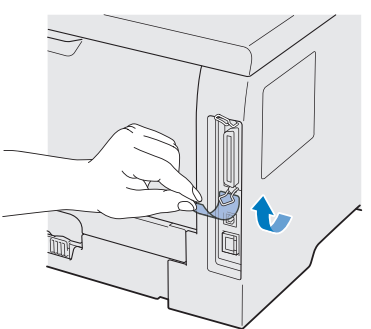

10 Nospiediet bezvadu iestatījuma taustiņu, kas atrodas printera aizmugurē uz mazāk kā 2 sekundēm kā parādīts attēlā. Šādi printeris tiks aktivizēts one-push bezvadu iestatījuma režīmā. Šī iespēja automātiski noteiks, kuru režīmu one-push konfigurāciju (SecureEasySetup™, Wi-Fi Protected Setup™ vai AOSS™) jūsu pieejas punkts izmanto.

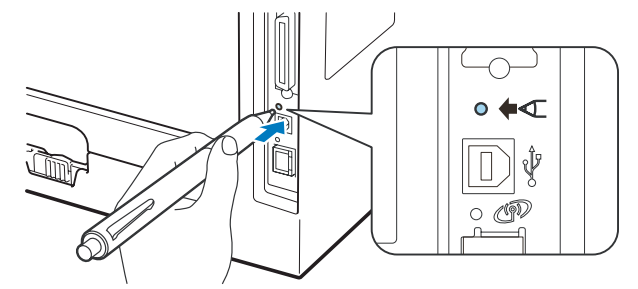

# 🖉 Piezīme

- Lai nospiestu šo taustiņu izmantojiet, piemēram, pildspalvu.
- Ja taustiņu spiedīsiet 3 sekundes vai ilgāk, printeris nomainīsies uz Wi-Fi Protected Setup™ PIN Method režīmu.
- 11 Printeris aktivizēs one-push bezvadu iestatījumu režīmu. Printeris meklēs pieejas punktu, kas atbalsta SecureEasySetup™, Wi-Fi Protected Setup™ vai AOSS™ 2 minūtes.
- 12 lestatiet jūs pieejas punktu SecureEasySetup<sup>™</sup>, Wi-Fi Protected Setup<sup>™</sup> vai AOSS<sup>™</sup> režīmā, atkarībā no tā kuru atbalsta jūsu pieejas punkts. To jūs varat atrast pieejas punkta instrukcijā.

Pagaidiet kamēr printera Status LED lampa uzrāda Connected. Status Led lampa iedegsies uz 5 minūtēm. Tas nozīmē, ka printeris ir sekmīgi pievienots jūsu pieejas punktam/ maršrutētājam (rūterim). Tagad jūs varat savu printeri izmantot bezvadu tīklā.

> Ja LED lampa uzrāda Connection Fail (skat. *LED lampas indikācijas*), printeris ir nav savienots ar jūsu pieejas punktu/ maršrutētāju (rūteri). Mēģiniet sākt ar **10** soli. Ja šī problēma parādās vēlreiz, atjaunojiet printera servera rūpnīcas noklusētos iestatījumus.

Ja LED lampa uzrāda No Access Point (skat. *LED lampas indikācijas*), printeris tīklā nav atradis pieejas punktu/ maršrutētāju (rūteri). Pārliecinieties, ka esat printeri novietojis cik iespējams tuvu tīkla pieejas punktam/ maršrutētājam (rūterim) un ar pēc iespējas mazāk šķēršļiem un mēģiniet vēlreiz no **10** soļa. Ja šī problēma parādās vēlreiz, atjaunojiet printera servera rūpnīcas noklusētos iestatījumus un mēģiniet vēlreiz.

Ja LED uzrāda Connection Error, printeris tīklā ir atradis vairāk kā 2 pieejas punktus/ maršrutētājus (rūterus), kas atbalsta SecureEasySetup<sup>™</sup>, Wi-Fi Protected Setup<sup>™</sup> vai AOSS<sup>™</sup>. Pārliecinieties, ka tikai viens pieejas punkts/ maršrutētājs (rūters), kas atbalsta kādu no šiem režīmiem un mēģiniet vēlreiz no **10** soļa.

#### **14** Spiediet Next.

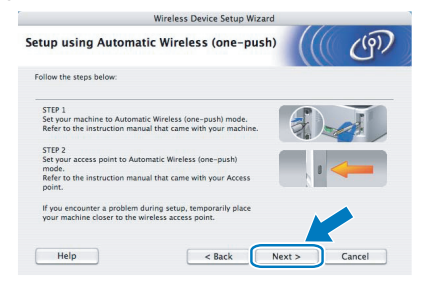

5 Kad esat pabeidzis bezvadu iestatījumus, ieklikšķiniet tukšajā kvadrātiņā, tad spiediet Next.

| mportant Notice                                                                                                    | ((( G)                    |
|----------------------------------------------------------------------------------------------------|---------------------------|
| Before the Printer driver installation starts.                                                                      |                           |
| Before the installation starts, please make sure that you have<br>Wireless (one-push) Setup in the previous wizard. | a completed the Automatic |
| Click "Next" to continue the installation.                                                                          |                           |
|                                                                                                    |                           |
|                                                                                                    |                           |
|                                                                                                    |                           |
| Checked and confirmed                                                                                               |                           |
| Checked and committee.                                                                                              |                           |
| < Back                                                                                                    | Next > Cancel             |

#### Instalējiet printera draiveri

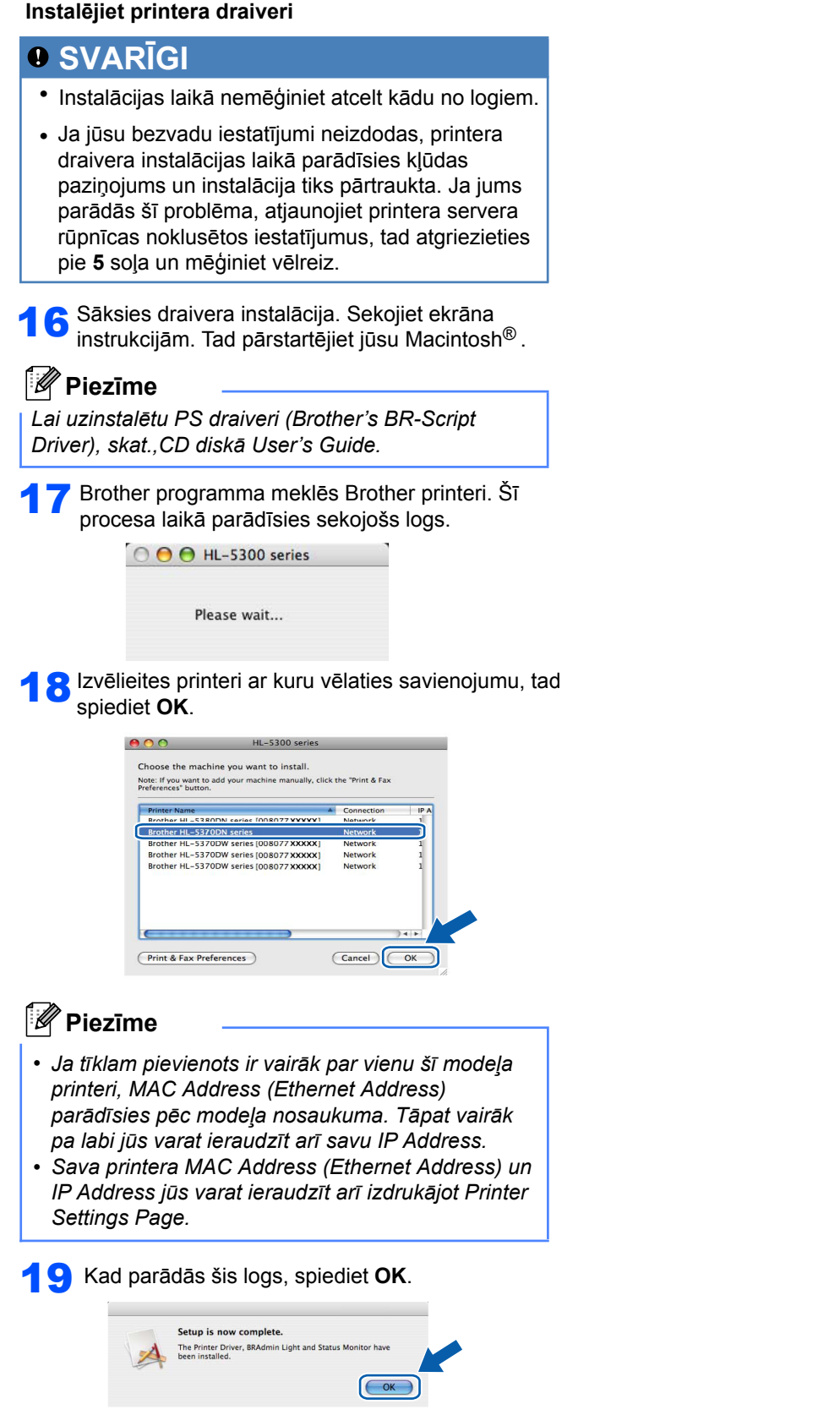

Instalācija ir pabeigta.

# Aparāta droša izmantošana

Ja jūs nesekosiet šīm instrukcijām, ir iespējams ugunsgrēka, elektriskā šoka, apdegumu vai nosmakšanas risks. Lūdzu izlasiet šīs instrukcijas katru reizi pirms sākat jebkādu aparāta apkopi.

#### BRĪDINĀJUMS

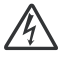

Printerī ir augstas voltāžas elektrodi. Tādēļ, pirms tīrāt aparāta iekšpusi, pārliecinieties, ka esat printeri izslēdzis un atvienojis to no strāvas padeves.

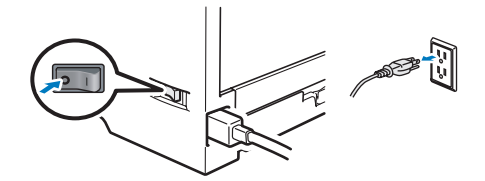

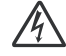

Neaiztieciet kontaktdakšu ar mitrām rokām. To darot jūs varat izraisīt elektro šoku.

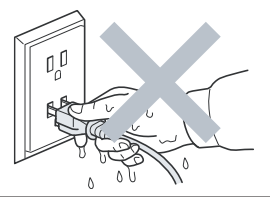

Vienmēr pārliecinieties vai kontaktdakša ir kārtīgi iesprausta kontaktligzdā.

Printera iepakojumā ir izmantoti plastmasas maisi. Lai izvairītos no nosmakšanas, glabājiet tos bērniem nepieejamā vietā.

Printera iekšpuses vai ārpuses tīrīšanai neizmantojiet ugunsnedrošas vielas, jebkāda veida aerosolus vai organiskus šķidrumus, kas satur alkoholu vai amonjaku. Pretēja darbība var izraisīt ugunsgrēku vai elektro šoku.

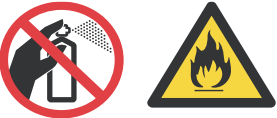

Neizmantojiet putekļusūcēju, lai iztīrītu aparātā izbirušu toneri. Tas var izraisīt ugunsgrēku. Tonera putekļus uzmanīgi notīriet ar sausu lupatiņu, kas neatstāj šķiedras.

Printera ārpuses tīrīšana:

- Pārliecinieties, ka esat atvienojis printeri no strāvas padeves.
- Izmantojiet neitrālus tīrīšanas līdzekļus. Tīrīšana ar ātri iztvaikojošiem šķidrumiem, tādiem kā atšķaidītājs vai benzīns, var sabojāt printera virsmu.
- Neizmantojiet tīrīšanas līdzekļus, kas satur amonjaku.

#### UZMANĪBU

Zibens un strāvas pārrāvumi var sabojāt printeri. Lai pasargātu aparātu no pārspriegojuma, iesakām lietot strāvas aizsardzības iekārtu vai negaisa laikā atvienot aparātu no strāvas padeves.

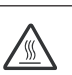

Tūlīt pēc aparāta lietošanas, dažas tā daļas var būt ļoti karstas. Atverot aparāta priekšpusi vai aizmuguri, NEAIZTIECIET zīmējumā parādītās daļas.

Priekšpuse

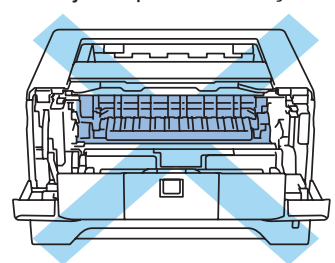

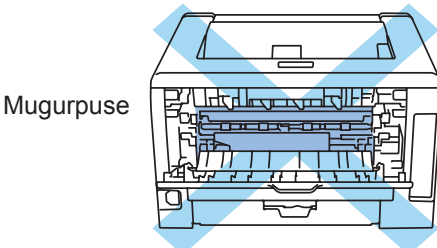

#### SVARĪGI

Uz fiksētājkrāsns vai ap to ir izvietotas uzlīmes, nenoņemiet un nesabojājiet tās.

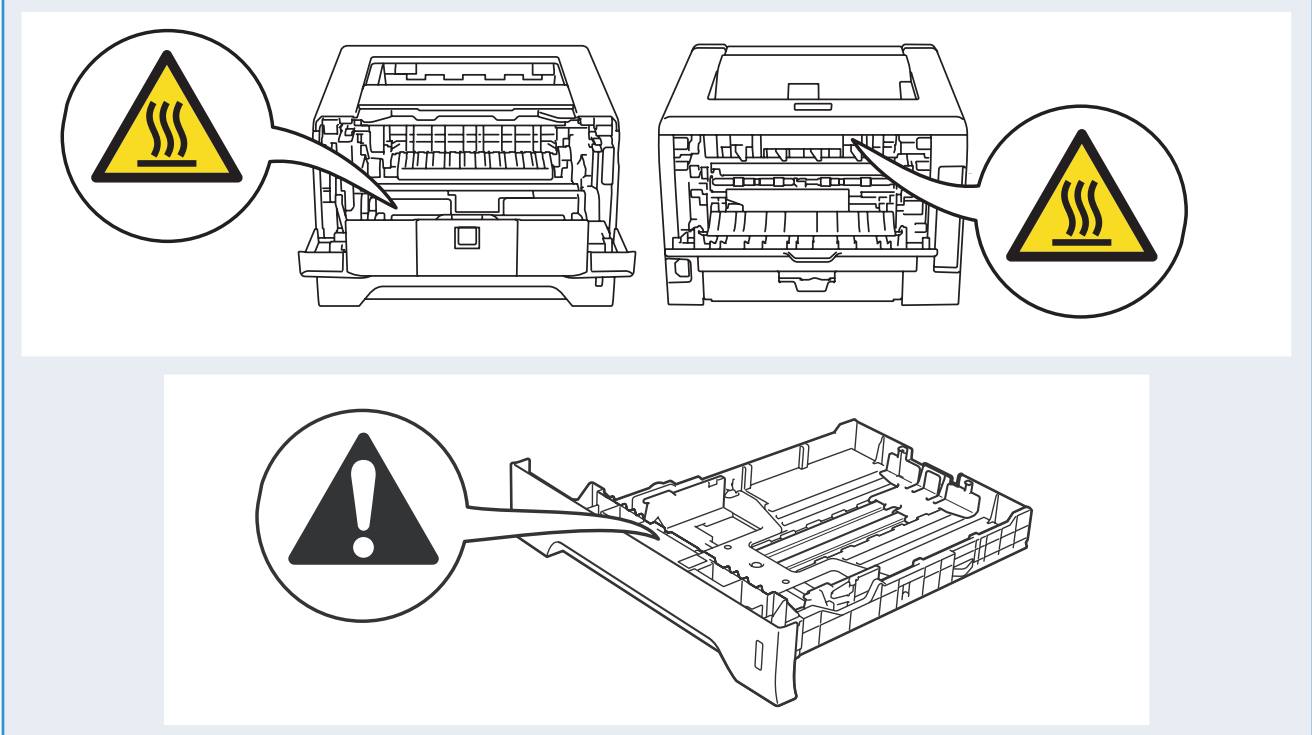

#### ES Direktīva 2002/96/EC un EN50419

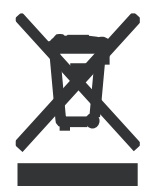

Šī iekārta ir marķēta ar blakus redzamo simbolu. Tas nozīmē, ka pēc aparāta nokalpošanas, tas ir jānodod īpašā savākšanas punktā, nevis jāizmet kopā ar citiem sadzīves atkritumiem. Tas dos lielu ieguldījumu vides aizsardzībai.

(tikai Eiropas savienībā)

#### SVARĪGI - jūsu drošībai

Lai nodrošinātu drošu darbību, komplektā esošajam strāvas vadam jābūt pievienotam kontaktligzdai, kas ir iezemēta. Tas, ka aparāts darbojas apmierinoši, nenozīmē, ka elektrība ir iezemēta un instalācija ir pilnīgi droša. Jūsu drošībai, ja jums rodas jebkādas šaubas par elektrības iezemētības kvalitāti, sazinieties ar kvalificētu elektriķi.

#### Aparāta atvienošana

Aparāts jāinstalē viegli pieejamas kontaktligzdas tuvumā. Trauksmes gadījumā aparāts jāatvieno no kontaktligzdas, lai tam pilnībā tiktu pārtraukta strāvas padeve.

#### UZMANĪBU - šim aparātam jābūt iezemētam.

Vadi galvenajā kanālā ir krāsaini. Tie nozīmē:

Zaļš un dzeltens: zemējums Zils: neitrāls Brūns: zemspriegums

# Aparāta iepakošana un pārvadāšana

Ja aparātu ir nepieciešams transportēt, ir svarīgi to pareizi iepakot, lai izvairītos no tā sabojāšanas. Iesakām jums saglabāt orģinālo iepkojuma materiālu.

# 🛕 UZMANĪBU

Transportējot printeri, fotocilindra un tonera kasetes blokam jābūt izņemtam no aparāta un ieliktam plastikāta maisā. Pretējā gadījumā, tas var printerim radīt vairākus bojājumus un zaudēt garantiju.

Izslēdziet aparātu un atvienojiet no strāvas padeves.

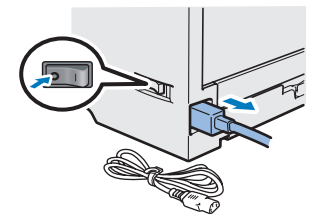

2 Izņemiet forocilindra un tonera kasetes bloku. Ielieciet to plastikāta maisā un kārtīgi aizlīmējiet.

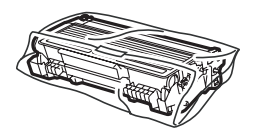

3 Aizveriet priekšpuses vāku.

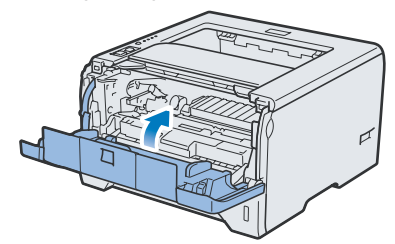

# Kontroles panelis

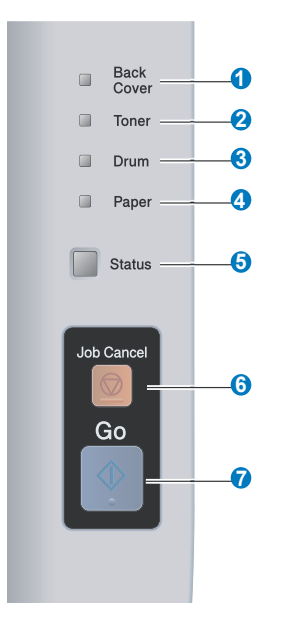

- 1 Aizmugures vāka LED lampa
- Aizmugures vāka lampa norāda uz problēmām printera aizmugurē.
- 2 Tonera LED lampa Norāda, ka toneris ir gandrīz beidzies vai, ka tas ir jānomaina.
- 3 Fotocilindra LED lampa Norāda, ka fotocilindra resurss drīz beigsies, resurss ir beidzies vai nepieciešams notīrīt korona stiepli.
- 4 Papīra LED lampa Norāda, ka papīra lāde ir tukša vai arī papīrs ir iesprūdis.
- 5 Status LED lampa Šī lampa degs/ mirgos vai mainīs krāsu atkarībā no printera statusa.
- 6 Job Cancel taustiņš Aptur vai atceļ procesā esošu drukas darbu.
- 7 Go taustiņš Aktivizē / kļūdas labošana / formas padeve / atkārtota izdruka

lepakojiet printeri.

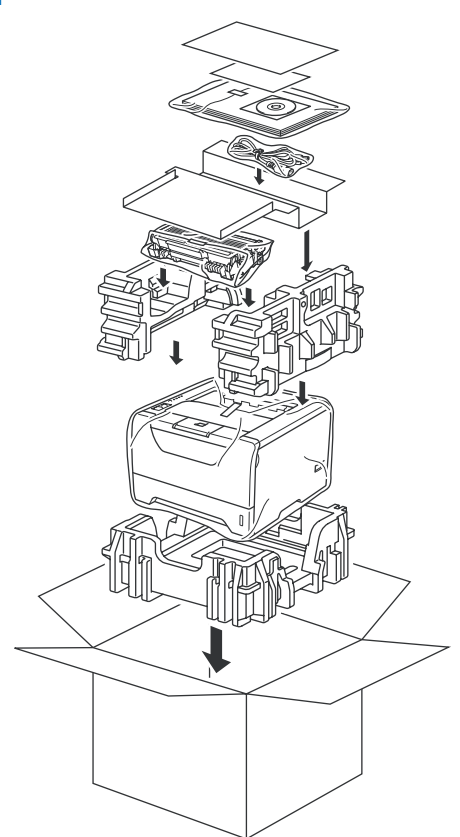

# Printera LED lampas indikācijas

| Mirgo: - 📜 - vai - 📜 - Deg: 📕 vai 📕 vai 🦲 Nedeg: 📃 |       |                |                        |       |                                |                          |  |
|----------------------------------------------------|-------|----------------|------------------------|-------|--------------------------------|--------------------------|--|
| Printera<br>LED lampa                              | Nedeg | 'Gu <u>]</u> ' | Uzsilšana <sup>1</sup> | Ready | Datu<br>saņemšana <sup>2</sup> | Palikuši<br>drukas darbi |  |
| Aizmugures<br>vāks                                 |       |                |                        |       |                                |                          |  |
| Toneris                                            |       |                |                        |       |                                |                          |  |
| Fotocilindrs                                       |       |                |                        |       |                                |                          |  |
| Papīrs                                             |       |                |                        |       |                                |                          |  |
| Status                                             |       | Bāli zaļa      | -<br>Zaja              | Zaja  | -<br>Dzeltena                  | Dzeltena                 |  |

| Printera<br>LED lampa | Toneris drīz<br>beigsies <sup>3</sup> | Nomainiet toneri | Fotocilindra resurss<br>drīz beigsies <sup>3</sup> | Nomainiet<br>fotocilindru | Fotocilindra<br>k <u>l</u> ūda |
|-----------------------|---------------------------------------|------------------|----------------------------------------------------|---------------------------|--------------------------------|
| Aizmugures<br>vāks    |                                       |                  |                                                    |                           |                                |
| Toneris               | - <mark>-</mark> -<br>Dzeltena        | Dzeltena         |                                                    |                           |                                |
| Fotocilindrs          |                                       |                  | - <mark>–</mark> –<br>Dzeltena                     | Dzeltena                  | Dzeltena                       |
| Papīrs                |                                       |                  |                                                    |                           |                                |
| Status                | Zala                                  | Sarkana          | Zala                                               | Zala                      | Sarkana                        |

| Printera<br>LED lampa | Priekšējais<br>vāks atvērts | Fiksētājkrāsns<br>vāks atvērts <sup>2</sup> /<br>Dupleks nav<br>iespējams | lesprūdis papīrs<br>/ nepareizs<br>papīra izmērs <sup>2</sup> | Nav papīra | lesprūdis papīrs<br>(aizmugurē vai<br>dupleksa lādē) <sup>2</sup> | Zvanīt<br>servisam <sup>2</sup> |
|-----------------------|-----------------------------|---------------------------------------------------------------------------|---------------------------------------------------------------|------------|-------------------------------------------------------------------|---------------------------------|
| Aizmugures<br>vāks    |                             | - <mark> -</mark><br>Dzeltena                                             |                                                               |            | - <mark>–</mark><br>Dzeltena                                      | - <mark> -</mark> -<br>Dzeltena |
| Toneris               |                             |                                                                           |                                                               |            |                                                                   | - <mark>-</mark><br>Dzeltena    |
| Fotocilindrs          |                             |                                                                           |                                                               |            |                                                                   | - <mark>-</mark><br>Dzeltena    |
| Papīrs                |                             |                                                                           | - <mark>–</mark> -<br>Dzeltena                                | Dzeltena   | - <mark>–</mark> –<br>Dzeltena                                    | - <mark>-</mark><br>Dzeltena    |
| Status                | Sarkana                     | Sarkana                                                                   | Sarkana                                                       | Sarkana    | Sarkana                                                           | -ji-<br>Sarkana                 |

<sup>1</sup> LED lampa mirgos ar intervālu: 1 sekunde deg, 1 sekunde nedeg. ON

<sup>2</sup> LED lampa mirgos ar intervālu: 0.5 sekunde deg, 0.5 sekunde nedeg.

<sup>3</sup> LED lampa mirgos ar intervālu: 2 sekunde deg, 3 sekunde nedeg.

#### LED indikācijas izmantojot one-push bezvadu iestatījuma režīmu

| Printera<br>LED lampa | lestatījums<br>WLAN <sup>1</sup> | Pievieno<br>SES/WPS/<br>AOSS <sup>1</sup> | Pievienots <sup>2</sup> | Savienojums<br>nav<br>izdevies <sup>3</sup> | Nav pieejas<br>punkta <sup>3</sup> | Savier  | nojuma | kļūda <sup>4</sup> |
|-----------------------|----------------------------------|-------------------------------------------|-------------------------|---------------------------------------------|------------------------------------|---------|--------|--------------------|
| Aizmugures<br>vāks    |                                  |                                           |                         |                                             |                                    |         |        |                    |
| Toneris               | - <mark> -</mark> -<br>Dzeltena  | - <mark> -</mark> -<br>Dzeltena           |                         |                                             |                                    |         |        |                    |
| Fotocilindrs          |                                  | - <mark> -</mark> -<br>Dzeltena           |                         |                                             |                                    |         |        |                    |
| Papīrs                |                                  |                                           |                         |                                             | - <mark> -</mark> -<br>Dzeltena    |         |        |                    |
| Statuss               |                                  |                                           | Zaļa                    |                                             | -<br>Sarkana                       | Sarkana |        |                    |

<sup>1</sup> LED lampa mirgos ar intervālu: 0.2 sekundes deg, 0.1 sekunde nedeg.

- <sup>2</sup> LED lampa iedegsies uz 5 minūtēm.
- <sup>3</sup> LED lampa mirgos 30 sekundes ar intervālu: 0.1 sekunde deg, 0.1 sekunde nedeg.

<sup>4</sup> LED lampa iedegsies 10 reizes, tad izslēgsies uz pussekundi. Tā tas atkārtosies 20 reizes.

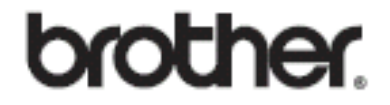

Apciemojiet mūs http://www.brother.lv

# Autorizēts Brother serviss:

Rīga, Augusta Deglava iela 28 Tālr. 67291301

serviss@brother.lv